# What is data?

- Data is made up of text, numbers, images, and sounds that can be processed or stored by a computer
- Real time processing: Data is processed in 2ways:
  - Batch processing (later)
  - In several hourse, weeks then processed all at once Eg.bank credit card (balance will be monthly)
  - Online processing (now)
  - Eg.ATM card..balance automaticlly updated in real-time

#### What is a database?

 A collection of information that is related to a particular subject or purpose, stored on a computer.

• A structured collection of related data about one or more subjects.

### Database Types

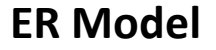

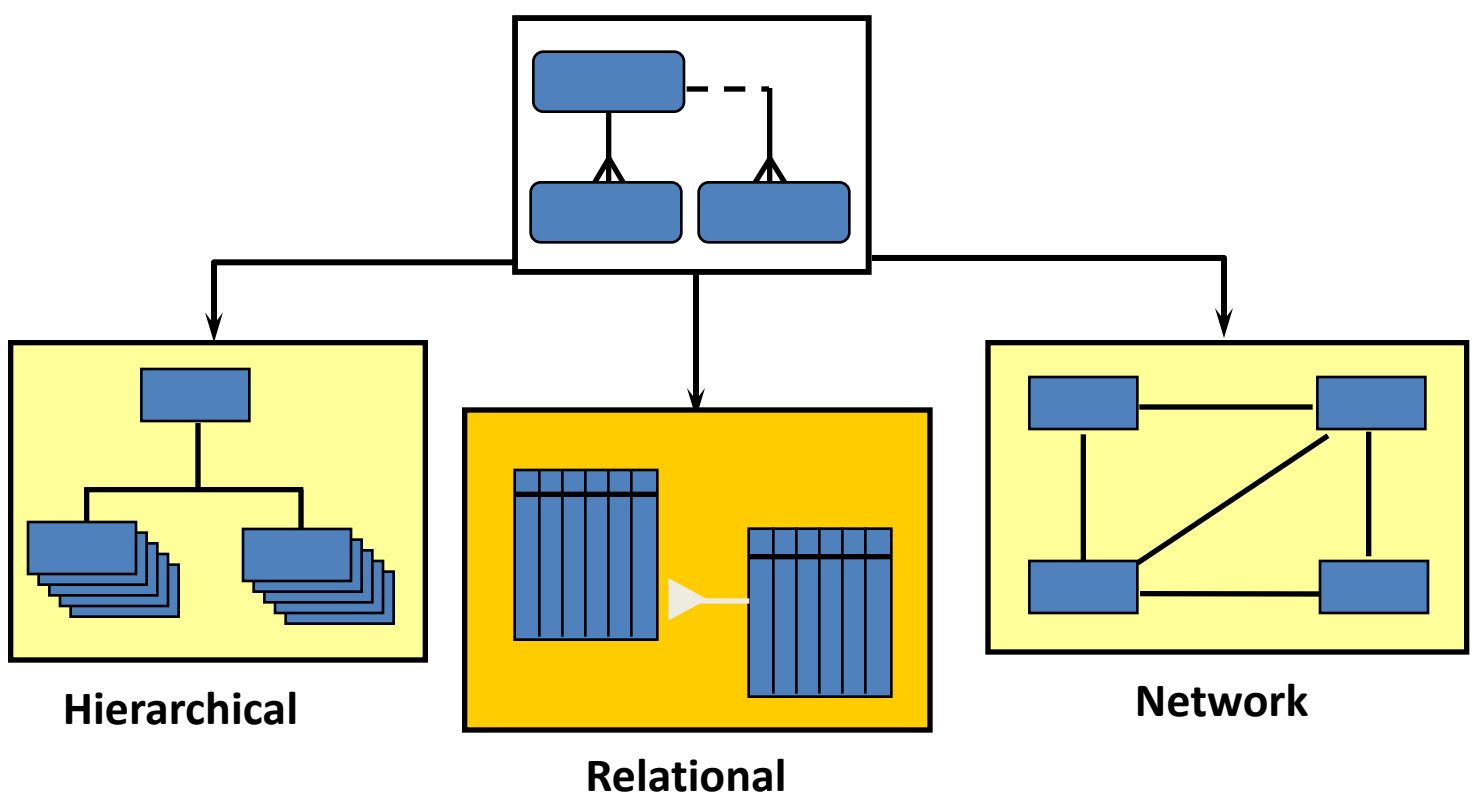

# أنواع قواعد البيانات

- Relational Database
- personal computers الاكثر شهرة, وتعمل علي الحاسبات الشخصية •
- لاتطلب ذاكرة أو وسائط تخزين كبيرة
- سهلة التعلم والبرمجة
- Hierarchic Database
- Network Database
- Mainframes, Minicomputers يعمل كل منهم علي الحاسبات الكبيرة.
- تطلب ذاكرات و وسائط تخزين كبيرة
   أكثر كفاءة
- تتعامل مع كم كبير من البيانات •

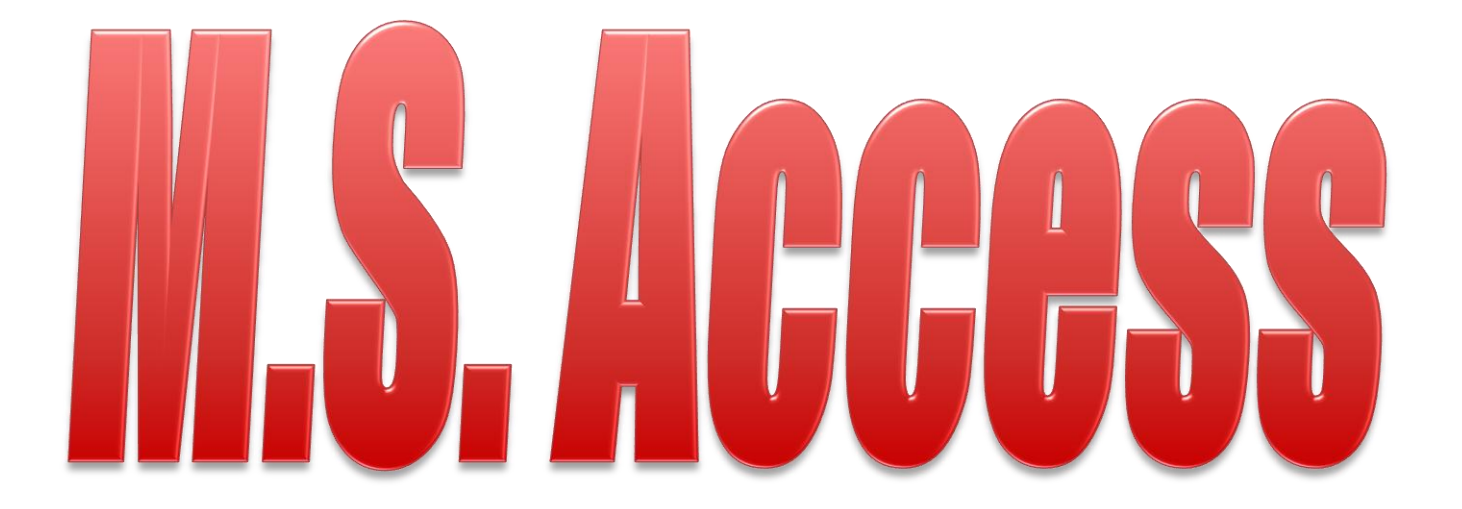

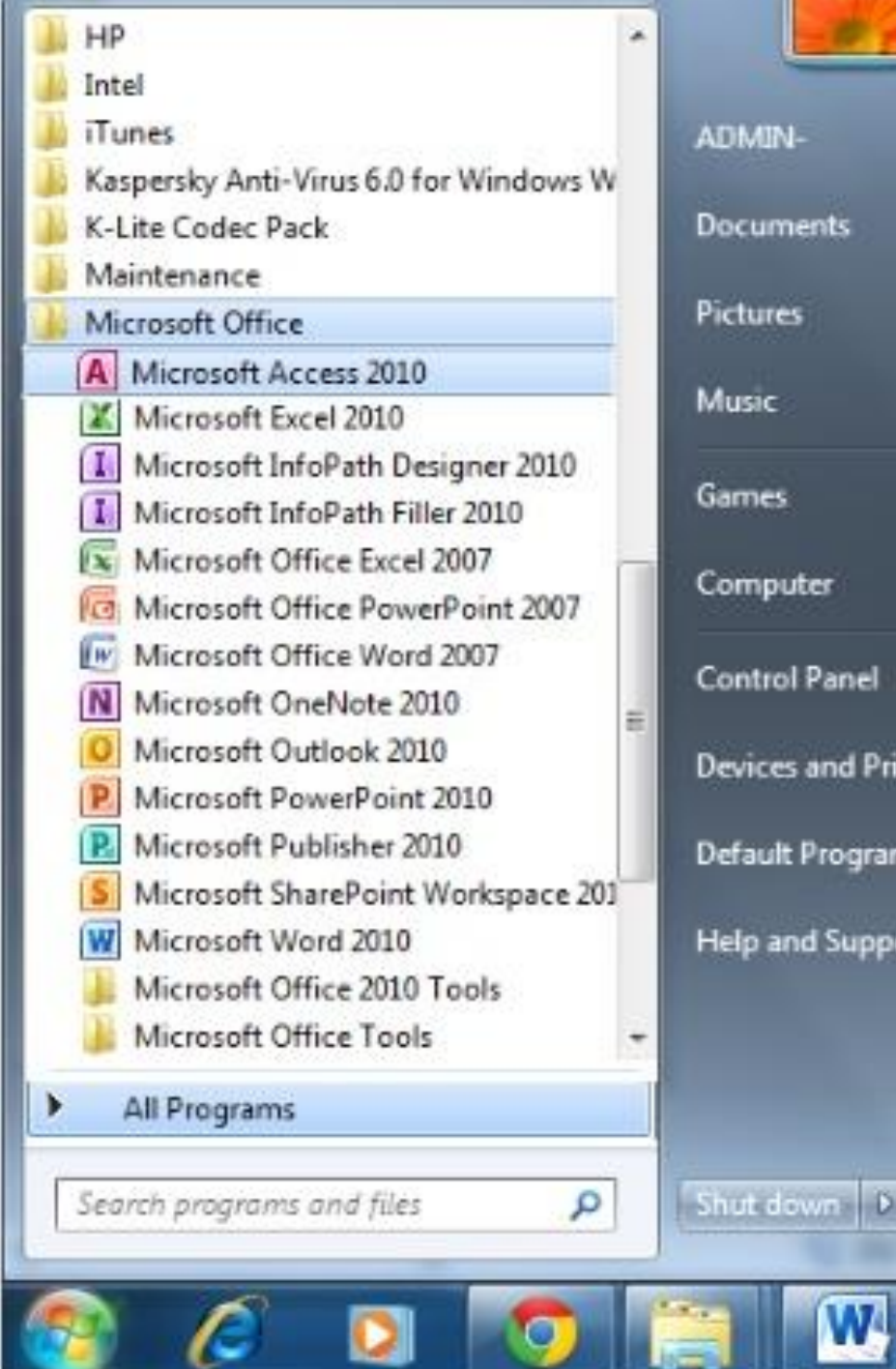

# Devices and Printers Default Programs Help and Support Shut down D

#### Start Access

#### **Create new database**

| ave                              | Available Ter     | nplates               |                     |                     |                                 |   | Blank database             |    |
|----------------------------------|-------------------|-----------------------|---------------------|---------------------|---------------------------------|---|----------------------------|----|
| ave Object As<br>ave Database As | ÷ • 🙆             | Home                  |                     |                     |                                 |   |                            |    |
| D <b>pen</b><br>Close Database   |                   |                       |                     |                     |                                 |   |                            |    |
| Contacts.accdb<br>Contacts.accdb | Blank<br>database | Blank web<br>database | Recent<br>templates | Sample<br>templates | My templates                    |   |                            |    |
| <mark>مايو CTP_H_C 2012 7</mark> | Office.com T      | [emplates             |                     |                     | Search Office.com for templates | + |                            |    |
| CTP_H_C 4 1 2012 J               |                   |                       |                     |                     |                                 |   |                            |    |
| nt                               | Assets            | Contacts              | Issues &            | Non-profit          | Projects                        |   |                            |    |
|                                  |                   |                       | lasks               |                     |                                 |   |                            |    |
|                                  |                   |                       |                     |                     |                                 |   |                            |    |
| & Publish                        |                   |                       |                     |                     |                                 |   | File Name                  | 62 |
|                                  |                   |                       |                     |                     |                                 |   | C:\Users\ADMIN-\Documents\ |    |
| Options                          |                   |                       |                     |                     |                                 |   |                            |    |
| xit                              |                   |                       |                     |                     |                                 |   | Create                     |    |
|                                  |                   |                       |                     |                     |                                 |   |                            |    |
|                                  |                   |                       |                     |                     |                                 |   |                            |    |

6/3/2012

#### **Open an existing database**

| A B + + + + + + + + + + + + + + + + + +                                                                                                    | Evternal Data Database Tools                                                                                                    | Microsoft Access                       |                                                                              |
|----------------------------------------------------------------------------------------------------|----------------------------------------------------------------------------------------------------|----------------------------------------|------------------------------------------------------------------------------|
| Save Save Object As                                                                                                    | Avai                                                                                                    | ✓ 4 Search Desktop P                   | Blank database                                                               |
| Open         Image: Contacts.accdb         Image: Contacts.accdb         Image: Contacts.accdb         Image: Contacts.accdb         Image: Contacts.accdb         Image: Contacts.accdb         Recent         New | d.<br>Microsoft Access<br>Favorites<br>Conf<br>Conf<br>Con | للله الله الله الله الله الله الله الل |                                                                              |
| Print<br>Save & Publish<br>Help<br>Doptions<br>Exit                                                                                                    | File name:                                                                                                    | New folder                             | File Name Database2.accdb C:\Users\ADMIN-\Documents\ C:\Users\EXPLINE Create |

#### open

Open

مشتر کة

الوقت

Only

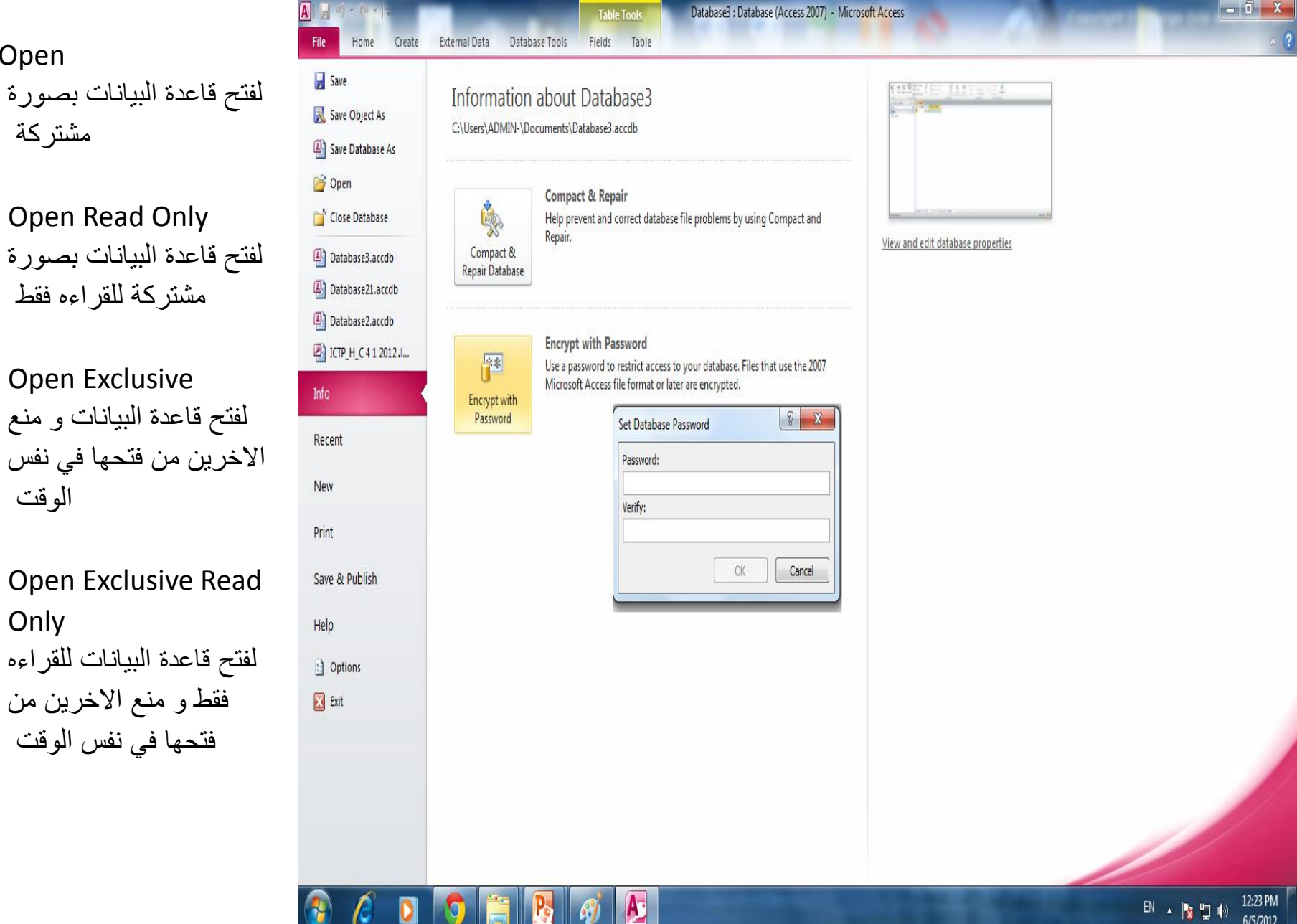

0

#### **Database Window**

| A   🚽 🖻 - 🔍 - 🗎 -              | Contact Management Database                                                                                                    |     |
|--------------------------------|----------------------------------------------------------------------------------------------------|-----|
| File Home Create Exte          | rnal Data Database Tools                                                                                                    | ۵ 😮 |
| View Views Clipboard G         | Ascending       Selection *         Ascending       Ascending         Ascending       Advanced *         Advanced *       Save         Advanced *       Save         Advanced *       Advanced *         Sort & Filter       Advanced *         Sort & Filter       Records |     |
| Security Warning Some active c | ontent has been disabled. Click for more details. Enable Content                                                                                                    | ×   |
| All Access Objects 💿 «         | Navigate To Category                                                                                                    |     |
| Search                         | ✓ <u>O</u> bject Type                                                                                                    |     |
| Tables *                       | Tables and Related Views                                                                                                    |     |
| Contacts                       | <u>C</u> reated Date                                                                                                    |     |
| Settings                       | Modified Date                                                                                                    |     |
| Queries   Contacts Extended    | Filter By Group                                                                                                    |     |
| Contacts Extended Ouerv        | Tables                                                                                                    |     |
| Forms                          | Queries                                                                                                    |     |
| Contact Details                | Eorms                                                                                                    |     |
| Contact List                   | Reports                                                                                                    |     |
| Contacts                       | Macros                                                                                                    |     |
| Contacts1                      | Mod <u>u</u> les                                                                                                    |     |
| Getting Started                | All Access Objects                                                                                                    |     |
| Reports *                      |                                                                                                    |     |
| Directory                      |                                                                                                    |     |
| Phone Book                     |                                                                                                    |     |
| Macros 🌣                       |                                                                                                    |     |
| 📿 AutoExec                     |                                                                                                    |     |
| Modules *                      |                                                                                                    |     |
| 🖧 modMapping                   | → Objects bar                                                                                                    |     |
|                                |                                                                                                    |     |

Æ

Pa

*6* 

Num Lock

12:36 PM

6/5/2012

EN 🔺 🍡 🕎 🌗

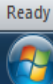

Ø

0

0

## Help

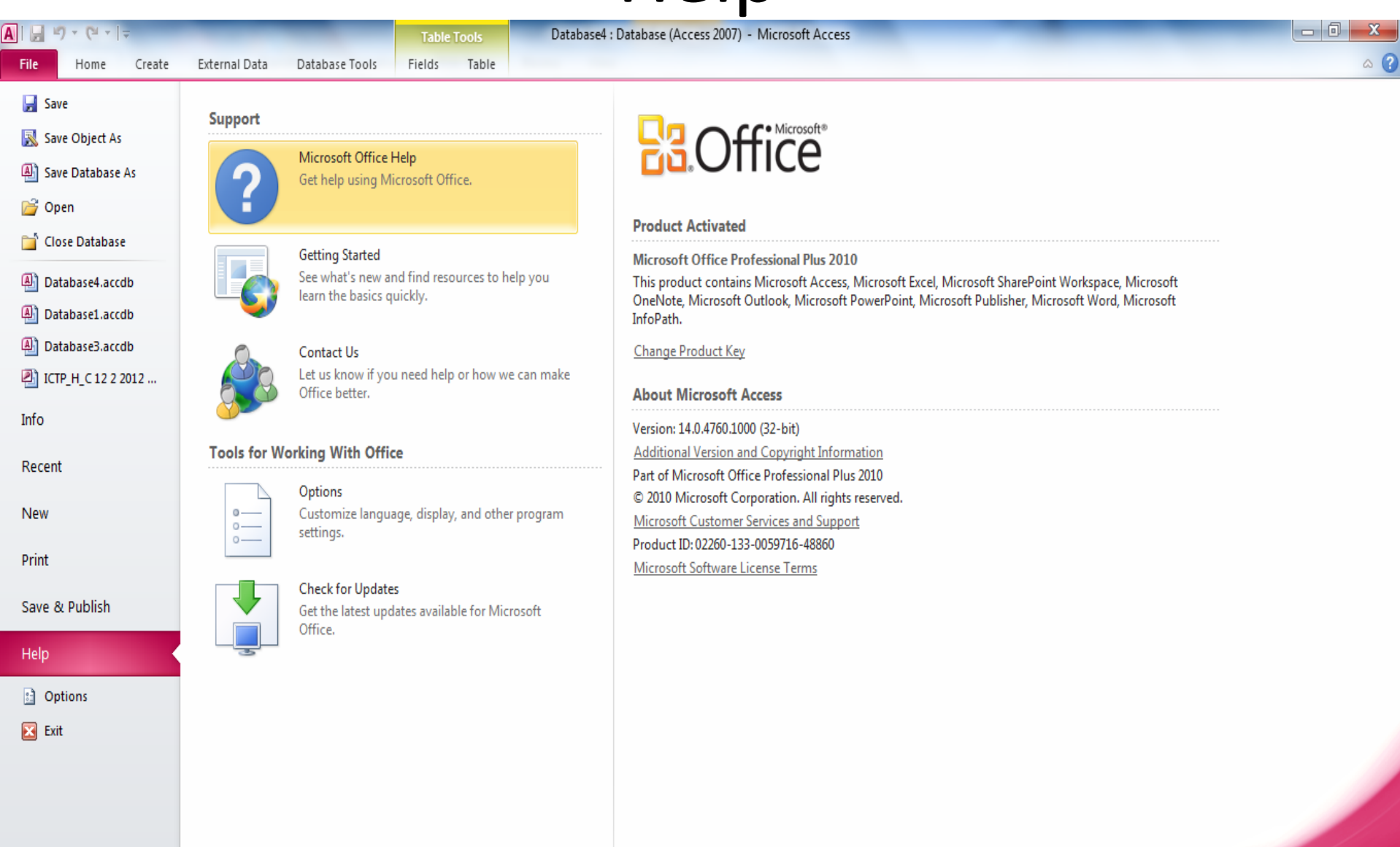

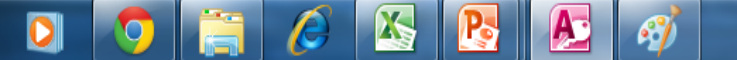

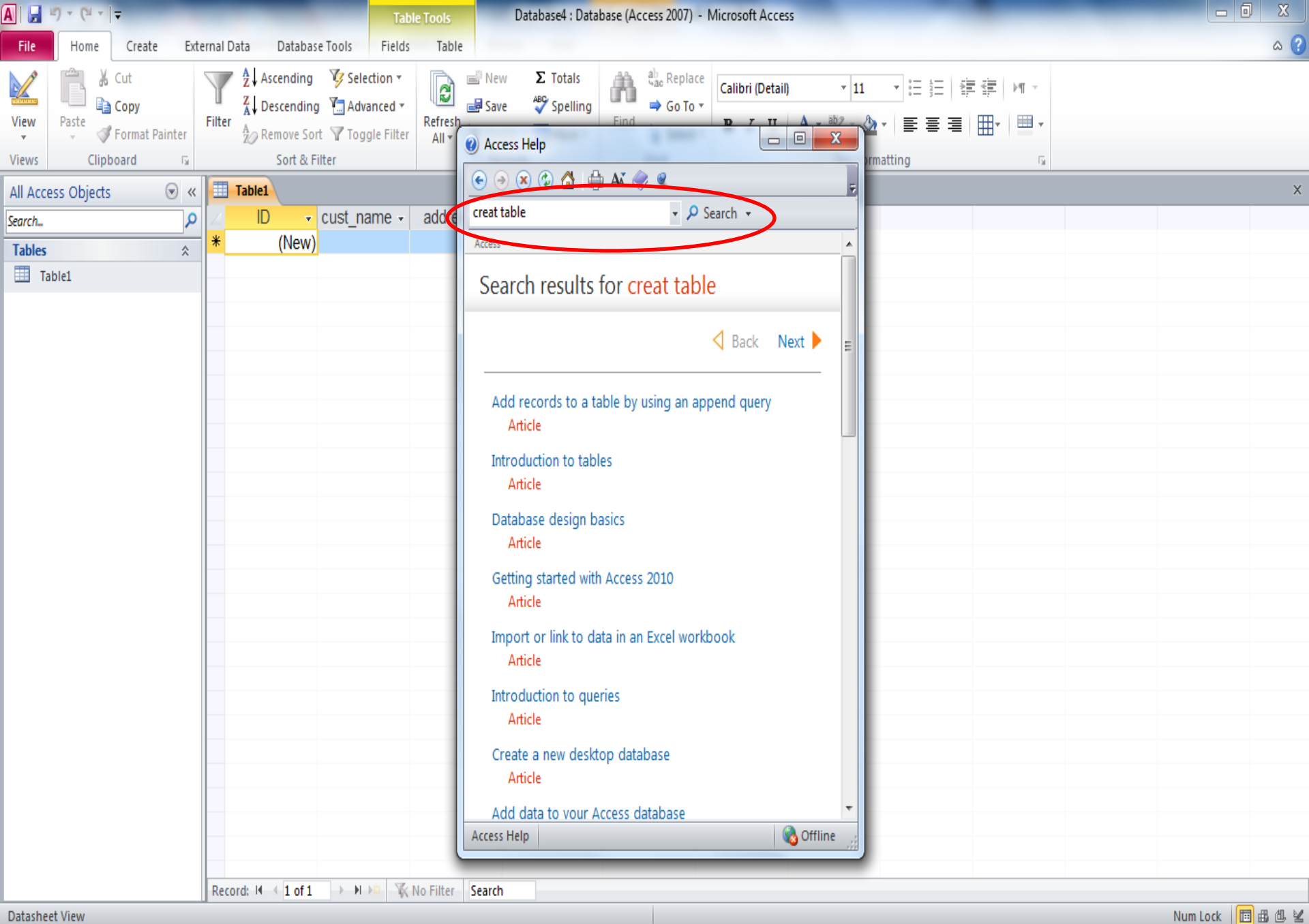

**Datasheet View** 

0

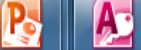

?

4)

X

7/1/2012

# Tables

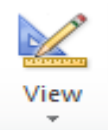

#### **Design View**

#### **Datasheet View**

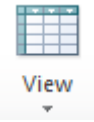

| Table1                 |              |            |   |                  |             |          | Table1 |         |             |           |                |  |   |
|------------------------|--------------|------------|---|------------------|-------------|----------|--------|---------|-------------|-----------|----------------|--|---|
| Z F                    | ield Name    | Data Type  |   |                  | Description |          | ID     |         | cust name - | addraee - | Click to Add   |  | Ē |
| 🖇 ID                   |              | AutoNumber |   |                  |             | <u> </u> | IU     | *       | cust_name • | auuress 🔹 | UIICN IU AUU 🔹 |  |   |
| cust_nam               | ne           | Text       |   |                  |             | \$       |        | 1       | Ali         | Miami     |                |  |   |
| address                |              | Text       | • |                  |             | ¥        |        | (Now)   |             |           |                |  |   |
|                        |              |            |   |                  |             | 1        |        | (14044) |             |           |                |  |   |
|                        |              |            |   |                  |             |          |        |         |             |           |                |  |   |
|                        |              |            |   |                  |             |          |        |         |             |           |                |  |   |
|                        |              |            |   |                  |             |          |        |         |             |           |                |  |   |
|                        |              |            |   |                  |             |          |        |         |             |           |                |  |   |
|                        |              |            |   |                  |             |          |        |         |             |           |                |  |   |
|                        |              |            |   |                  |             |          |        |         |             |           |                |  |   |
|                        |              |            |   |                  |             |          |        |         |             |           |                |  |   |
|                        |              |            |   |                  |             |          |        |         |             |           |                |  |   |
|                        |              |            |   |                  |             |          |        |         |             |           |                |  |   |
|                        |              |            |   |                  |             |          |        |         |             |           |                |  |   |
|                        |              |            |   | Field Properties |             |          |        |         |             |           |                |  |   |
|                        |              |            |   |                  |             |          |        |         |             |           |                |  |   |
| General Looki          | up           |            |   |                  |             |          |        |         |             |           |                |  |   |
| Field Size             | 255          |            |   |                  |             |          |        |         |             |           |                |  |   |
| Format<br>Transit Mark |              |            |   |                  |             |          |        |         |             |           |                |  |   |
| Caption                |              |            |   |                  |             |          |        |         |             |           |                |  |   |
| Default Value          |              |            |   |                  |             |          |        |         |             |           |                |  |   |
| Validation Rul         | le           |            |   |                  |             |          |        |         |             |           |                |  |   |
| Validation Tex         | t            |            |   |                  |             |          |        |         |             |           |                |  |   |
| Required               | N0           |            |   |                  |             |          |        |         |             |           |                |  |   |
| Indexed                | No           |            |   |                  |             |          |        |         |             |           |                |  |   |
| Unicode Comp           | pression Yes |            |   |                  |             |          |        |         |             |           |                |  |   |
| IME Mode               | No Cont      | ol         |   |                  |             |          |        |         |             |           |                |  |   |
| IME Sentence           | Mode None    |            |   |                  |             |          |        |         |             |           |                |  |   |
| Smart Tags             |              |            |   |                  | •           |          |        |         |             |           |                |  |   |

### **Create Table**

| A   🚽 🄊 - (* -   <del>-</del>                 | of the Party of the Party of th | Table T                                             | ools Database4                                                              | : Database (Access 2007) - Mici                       | rosoft Access  |                                                                                                    |
|-----------------------------------------------|----------------------------------------------------------------------------------------------------|-----------------------------------------------------|-----------------------------------------------------------------------------|-------------------------------------------------------|----------------|----------------------------------------------------------------------------------------------------|
| File Home Create Ex                           | ternal Data Database T                                                                                                    | ools Desig                                          | gn                                                                          |                                                       |                | ۵ (2)                                                                                                   |
| View<br>Views Views Validation<br>Views Tools | Hansert Rows<br>→ Delete Rows<br>on<br>Modify Lookups                                                                                                    | Property Indexes<br>Sheet<br>Show/Hide              | Create Data Rename/Delete<br>Macros × Macro<br>Field, Record & Table Events | Relationships Object<br>Dependencies<br>Relationships |                |                                                                                                    |
| All Access Objects 🛛 💿 «                      | Table1                                                                                                    |                                                     |                                                                             |                                                       |                | ×                                                                                                    |
| Search P<br>Tables &<br>Table1                | Field Na D Cust_name address                                                                                                    | ime                                                 | Data Type<br>AutoNumber<br>Text<br>Text                                     |                                                       | Description    |                                                                                                    |
|                                               |                                                                                                    |                                                     |                                                                             |                                                       |                | V                                                                                                    |
|                                               |                                                                                                    |                                                     |                                                                             | Fi                                                    | eld Properties | <br>                                                                                                    |
|                                               | General Lookup<br>Field Size<br>Format<br>Input Mask<br>Caption<br>Default Value<br>Validation Rule<br>Validation Rule<br>Validation Text<br>Required<br>Allow Zero Length<br>Indexed<br>Unicode Compression<br>IME Mode<br>IME Sentence Mode<br>Smart Tags                                                                                                    | 255<br>No<br>Yes<br>No<br>Yes<br>No Control<br>None |                                                                             |                                                       |                | A field name can be up to 64 characters long,<br>including spaces. Press F1 for help on field<br>names. |
| Design view. F6 = Switch panes. F1 =          | Help.                                                                                                    |                                                     |                                                                             |                                                       |                | Num Lock 🛛 🛅 🏭 🕮 😹                                                                                      |

12:46 PM

7/1/2012

EN 🔺 📘 👘

Design view. F6 = Switch panes. F1 = Help.

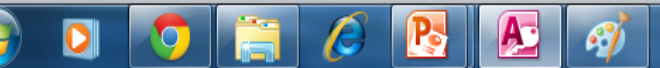

| A   🔒         | <b>1)</b> • (1 •   - |                                      |                                                                                                    |                                   | Table Tool                                              | s                                                                                                    | Database                                 | 4 : Database (Acc        | ess 2007) - Mi         | crosoft Access  |   |             |   |    |                                                                        |                                    | 0 X                    |   |
|---------------|----------------------|--------------------------------------|----------------------------------------------------------------------------------------------------|-----------------------------------|---------------------------------------------------------|----------------------------------------------------------------------------------------------------|------------------------------------------|--------------------------|------------------------|-----------------|---|-------------|---|----|------------------------------------------------------------------------|------------------------------------|------------------------|---|
| File          | Home                 | Create Ext                           | ernal Data Databas                                                                                     | e Tools                           | Design                                                  |                                                                                                    |                                          |                          |                        |                 |   |             |   |    |                                                                        |                                    | 2                      | 0 |
| View<br>Views | Primary<br>Key       | ler Test Validatio<br>Rules<br>Tools | Hard Insert Rows<br>→ Delete Rows<br>Modify Lookups                                                    | Property I<br>Sheet<br>Show/I     | Indexes (                                               | Create Data F<br>Macros ¥                                                                                                    | Rename/Delete<br>Macro<br>& Table Events | Relationships<br>Relatio | Object<br>Dependencies |                 |   |             |   |    |                                                                        |                                    |                        |   |
|               | cess Objects         | (v) «                                | Table1                                                                                                 |                                   |                                                         |                                                                                                    |                                          |                          |                        |                 |   |             |   |    |                                                                        |                                    |                        | x |
| Search        |                      | م ا                                  | Z Field                                                                                                | Name                              |                                                         | Data T                                                                                                    | уре                                      |                          | _                      |                 | _ | Description | n | _  |                                                                        |                                    | _                      |   |
| Table         | c                    | *                                    | 😵 ID                                                                                                   |                                   | Au                                                      | ıtoNumber                                                                                                    | <b>•</b>                                 |                          |                        |                 |   |             |   |    |                                                                        |                                    |                        |   |
| Table:        | s<br>Table1          | *                                    | أسىم الحقل                                                                                             |                                   | Te<br>MM<br>Di<br>Ci<br>Ci<br>At<br>Ye<br>O<br>Hy<br>At | ext<br>emo<br>umber<br>ate/Time<br>urrency<br>utoNumber<br>es/No<br>LE Object<br>yperlink<br>ttachment<br>alculated<br>pokup Wiz | r ard                                    |                          |                        |                 |   |             |   |    |                                                                        |                                    |                        |   |
|               |                      |                                      |                                                                                                    |                                   |                                                         |                                                                                                    |                                          | البيانات                 | نوع                    |                 |   |             |   |    |                                                                        |                                    |                        | - |
|               |                      |                                      |                                                                                                    |                                   |                                                         |                                                                                                    |                                          |                          |                        | ield Properties |   |             |   |    |                                                                        |                                    |                        |   |
|               |                      |                                      | General Lookup<br>Field Size<br>New Values<br>Format<br>Caption<br>Indexed<br>Smart Tags<br>Text Align | Long<br>Increm<br>Yes (N<br>Gener | Integer<br>nent<br>Io Duplicat<br>ral                   | :es)                                                                                                    | الحقل                                    | صائص                     | <u>.</u>               |                 |   |             |   | Tt | The data type determines<br>hat users can store in the<br>help on data | the kind o<br>field. Pre<br>types. | of values<br>ss F1 for |   |
| Design        | view. F6 = Swi       | tch panes. F1 =                      | Help.                                                                                                  |                                   |                                                         |                                                                                                    |                                          |                          |                        |                 |   |             |   |    | Nur                                                                    | Lock                               | ■ # #                  | K |

EN 🔺 隆 🚏 🕪 12:48 PM 7/1/2012

📀 🖸 🧿 🚞 🤌 💽 🚿

# Data Type

| Setting       | Type of data                                                                                                    | Size                                                                                              |
|---------------|----------------------------------------------------------------------------------------------------|---------------------------------------------------------------------------------------------------|
| Text          | (Default) Text or combinations of text and numbers, as well as numbers that don't require calculations.                                | Up to 255 characters.                                                                             |
| Memo          | Lengthy text or combinations of text and numbers.                                                                                      | Up to 65,535 characters.                                                                          |
| Number        | Numeric data used in mathematical calculations.                                                                                        | 1, 2, 4, or 8 bytes (16 bytes if the<br>FieldSize property is set to<br>Replication ID).          |
| Date/Time     | Date and time values                                                                                                    | 8 bytes.                                                                                          |
| Currency      | Currency values and numeric data with one to four decimal places.                                                                      | 8 bytes.                                                                                          |
| AutoNumber    | A unique sequential (incremented by 1) number or random number assigned by Microsoft Access whenever a new record is added to a table  | 4 bytes (16 bytes if the FieldSize<br>property is set to<br>Replication ID).                      |
| Yes/No        | Yes and No values and fields that contain only one of two values (Yes/No, True/False, or On/Off).                                      | 1 bit.                                                                                            |
| OLE Object    | An object (such as a Microsoft Excel spreadsheet, a Microsoft Word document, graphics, sounds, or other binary data)                   | Up to 1 gigabyte.                                                                                 |
| Hyperlink     | A link "address" to a document or file on the World Wide Web, on an intranet, on a local area network (LAN), or on your local computer | Each part of the three parts of a<br>Hyperlink data type can<br>contain up to 2048<br>characters. |
| Lookup Wizard | Creates a field that allows you to choose a value from another table or from a list of values by using a list box or combo box.        | 4 bytes.                                                                                          |

### **Field Properties**

|                                                                   | • - تنسيق format يستخدم لتنسيق طريقة عرض التواريخ والأرقام . اختر التنسيق المناسب من القائمة المنسدلة.                                                                                                    |
|-------------------------------------------------------------------|----------------------------------------------------------------------------------------------------|
| General Lookup<br>Field Size<br>Format<br>Input Mask              | <ul> <li>حجم الحقل field size يحدد حجم الحقل عدد الخانات المسموحة إذا كان نصيأ او نوع الرقم إذا كان رقما .</li> <li>- قناع الإدخال input mask يقدم قناعا مرئيا لتوجيه عملية الإدخال .</li> <li>- تعليق caption يقدم للما الحقل في رأس العمود وفي العناوين و النموذج و التقرير .</li> <li>- تعليق الافتراضية عملية الإفتراضية تلقائيا في الحقل عدد الخال .</li> </ul> |
| من الصحة<br>Default Value<br>Validation Rule                      | <ul> <li>- قاعدة التحقق من الصحة validation rule هو تعبير يستخدم للتحقق من صحة البيانات المدخلة.</li> <li>- نص التحقق من الصحة validation text هو النص الذي يتم عرضه عند حدوث تعارض مع قاعدة التحقق م</li> <li>- مطلوبrequired يجب فيه إدخال بيانات ولا يترك خاليا.</li> <li>- مطلوبrequired يحمد فيه إدخال بيانات ولا يترك ماليا.</li> </ul>                        |
| ر مسموح<br>Required                                               | <ul> <li>- مفهر سindexed يزيد من سرعة البحث والخيارات هي لا (القيمة الإفتراضية), نعم (تكرار موافق), لا (غير Mindexed)</li> <li>بالتكرار).</li> </ul>                                                                                                    |
| فزين المطلوبة Allow Zero Length<br>Indexed<br>Unicode Compression | <ul> <li>- ضغط Unicode يتاح هذا الخيار مع انواع البيانات نص ومذكرة و إرتباط تشعبى وبهذا يتم تقايل مساحة التخ</li> <li>Yes (Duplicates OK)</li> <li>Yes</li> </ul>                                                                                                    |
| IME Mode<br>IME Sentence Mode                                     | No Control<br>None                                                                                                    |
| Smart Tags                                                        |                                                                                                    |

# Indexes

 You should index a field that is frequently sorted.
 Indexing is specially useful when

working with large tables.

### **Create Table**

#### Switch to Datasheet View

| Table in                          | Des           | <mark>sign Vie</mark>                         | W                     |                         |                           | Swi               | tch to <u>Da</u> | <u>tasheet Vi</u> | <u>ew</u>         |
|-----------------------------------|---------------|-----------------------------------------------|-----------------------|-------------------------|---------------------------|-------------------|------------------|-------------------|-------------------|
| A   🚽 🖉 - (ë -   🗸                |               | of the local division of the                  | Table Tools           | Database4 : D           | atabase (Access 2007) - 1 | /licrosoft Access | _                | _                 |                   |
| File Home Crea                    | ate Ext       | ernal Data Databa                             | se Tools Design       |                         |                           |                   |                  |                   | ۵ (3              |
| View<br>Primary Builder Te<br>Key | est Validatio | Hansert Rows<br>Delete Rows<br>Modify Lookups | Property Indexes Crea | te Data Rename/Delete R | elationships Object       | -                 |                  |                   | _                 |
| Views                             |               | ustomers                                      |                       |                         |                           |                   | Olishan Ashi     |                   |                   |
| All Access Objects                | ∠ cu          | stomer_IC +                                   | customer_n -          | customer_e +            | city -                    | customer_p +      | CIICK to Add 👻   |                   |                   |
| Search                            | 8             | 1                                             | khalid                | khalid@yahoo            | Alex                      | 0105060701        |                  |                   |                   |
|                                   | *             | (New)                                         |                       |                         |                           |                   |                  |                   |                   |
|                                   |               |                                               |                       |                         |                           |                   |                  |                   |                   |
|                                   |               |                                               |                       |                         |                           |                   |                  |                   |                   |
|                                   |               |                                               |                       |                         |                           |                   |                  |                   |                   |
|                                   |               |                                               |                       |                         |                           |                   |                  |                   |                   |
|                                   |               |                                               |                       |                         |                           |                   |                  |                   |                   |
|                                   |               |                                               |                       |                         |                           |                   |                  |                   |                   |
|                                   |               |                                               |                       |                         |                           |                   |                  |                   |                   |
|                                   |               |                                               |                       |                         |                           |                   |                  |                   |                   |
|                                   |               |                                               |                       |                         |                           |                   |                  |                   |                   |
|                                   |               |                                               |                       |                         |                           |                   |                  |                   |                   |
|                                   |               |                                               |                       |                         |                           |                   |                  |                   |                   |
|                                   |               |                                               |                       |                         |                           |                   |                  |                   |                   |
|                                   |               |                                               |                       |                         |                           |                   |                  |                   |                   |
|                                   |               |                                               |                       |                         |                           |                   |                  |                   |                   |
|                                   |               |                                               |                       |                         |                           |                   |                  |                   |                   |
|                                   |               |                                               |                       |                         |                           |                   |                  |                   |                   |
|                                   |               |                                               |                       |                         |                           |                   |                  |                   |                   |
|                                   |               |                                               |                       |                         |                           |                   |                  |                   | 4 characters long |
|                                   |               |                                               |                       |                         |                           |                   |                  |                   | for help on field |
|                                   |               |                                               |                       |                         |                           |                   |                  |                   |                   |
|                                   |               |                                               |                       |                         |                           |                   |                  |                   |                   |
|                                   |               | Unicode Compressi                             | ion Yes               |                         |                           |                   |                  |                   |                   |
|                                   |               | IME Mode                                      | No Control            |                         |                           |                   |                  |                   |                   |
|                                   |               | IME Sentence Mode                             | e None                |                         |                           |                   |                  |                   |                   |
|                                   |               | Smart Tags                                    |                       |                         |                           |                   |                  |                   |                   |
| Design view. F6 = Switch pa       | anes. F1 =    | Help.                                         |                       |                         |                           |                   |                  |                   | Num Lock 🛛 🖽 🖽 🔛  |
| 🚱 🖸 【                             |               |                                               | <b>B</b> 🕭 🍕          | 1                       |                           |                   | -                | EN 🔺              | S 🖫 🕪 12:46 PM    |

# الفرق بين الحقل و السجل

| A   🖃 🔊 • 🕲 •   =      |                                                                                                    | Table Table D                                                                 | atabase1 : Database (Acc                                | cass 2007) - Microsoft Access                                                                                                    | (Product Activat                                 |
|------------------------|----------------------------------------------------------------------------------------------------|-------------------------------------------------------------------------------|---------------------------------------------------------|----------------------------------------------------------------------------------------------------|--------------------------------------------------|
| File Home Create Evter | rnal Data – Database Tools                                                                                                    | Fields Table                                                                  |                                                         | (CSS 2007) Wile OSOIT Access                                                                                                    |                                                  |
| Views Clipboard 5      | Ascending     ✓ Sele       ↓ Ascending     ✓ Sele       ↓ Descending     ▲ Adva       ↓ Descending     ▲ Adva       ↓ Descending | ction +<br>anced +<br>gle Filter Refresh<br>All + De<br>r more details. Enabl | w ∑ Totals<br>ve ♥Spelling<br>lete ▼ I More ▼<br>ecords | ab ac Replace     Calibri (Detail)       ⇒ Go To ▼     B     I       b Construction     B     I       b Construction     B     I       c Construction     B     I       c Construction     B     I       c Construction     B     I       c Construction     B     I       c Construction     B     I       c Construction     I       c Construction     I       c C Construction     I       c C Construction     I       c C C Construction     I       c C C C C Construction     I       c C C C C C C C C C C C C C C C C C C C | ▼ 11     ▼ := :::::::::::::::::::::::::::::::::: |
| All Access Objects     | customers                                                                                                    |                                                                               |                                                         |                                                                                                    | ×                                                |
| Search                 | ∠ customer ic → custor                                                                                                    | ner n - customer e                                                            | - city - custo                                          | omer p + Click to Add +                                                                                                    |                                                  |
| Tables                 | 1 khalid                                                                                                    | khalid@yaho                                                                   | 01050 Alex                                              | 060701                                                                                                    |                                                  |
| customers              | 2 Lila                                                                                                    | Lita@yahoo.                                                                   | co cairo 01154                                          | 487956                                                                                                    |                                                  |
| 🛄 orders               | 1 3 Fawzy                                                                                                    | Fawzy@yaho                                                                    | 01254                                                   | 488787                                                                                                    |                                                  |
|                        | * (New)                                                                                                    |                                                                               |                                                         |                                                                                                    |                                                  |
|                        |                                                                                                    |                                                                               |                                                         |                                                                                                    |                                                  |
|                        |                                                                                                    |                                                                               |                                                         |                                                                                                    |                                                  |
|                        | ↓                                                                                                    |                                                                               |                                                         |                                                                                                    |                                                  |
|                        | Pacard                                                                                                    |                                                                               | $\downarrow$                                            |                                                                                                    |                                                  |
|                        | Record                                                                                                    |                                                                               | Field                                                   |                                                                                                    |                                                  |
|                        |                                                                                                    |                                                                               | I IEIU                                                  |                                                                                                    |                                                  |
|                        |                                                                                                    |                                                                               |                                                         |                                                                                                    |                                                  |
|                        |                                                                                                    |                                                                               |                                                         |                                                                                                    |                                                  |
|                        |                                                                                                    |                                                                               |                                                         |                                                                                                    |                                                  |
|                        |                                                                                                    |                                                                               |                                                         |                                                                                                    |                                                  |
|                        |                                                                                                    |                                                                               |                                                         |                                                                                                    |                                                  |
|                        |                                                                                                    |                                                                               |                                                         |                                                                                                    |                                                  |
|                        |                                                                                                    |                                                                               |                                                         |                                                                                                    |                                                  |
|                        |                                                                                                    |                                                                               |                                                         |                                                                                                    |                                                  |
|                        |                                                                                                    |                                                                               |                                                         |                                                                                                    |                                                  |
|                        |                                                                                                    |                                                                               |                                                         |                                                                                                    |                                                  |
| Datasheet View         | Record: I 4 3 of 3 + H                                                                                                    | K No Filter Searc                                                             | h                                                       |                                                                                                    | Num Lock 🔲 🕮 🕮 🜌                                 |
| Start 2 Windows Evol   | Presentation1-                                                                                                    | access [Read-Op]                                                              | Microsoft Access                                        | W 13 - Paint EN                                                                                                    |                                                  |

# Working with Tables

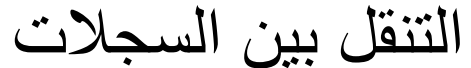

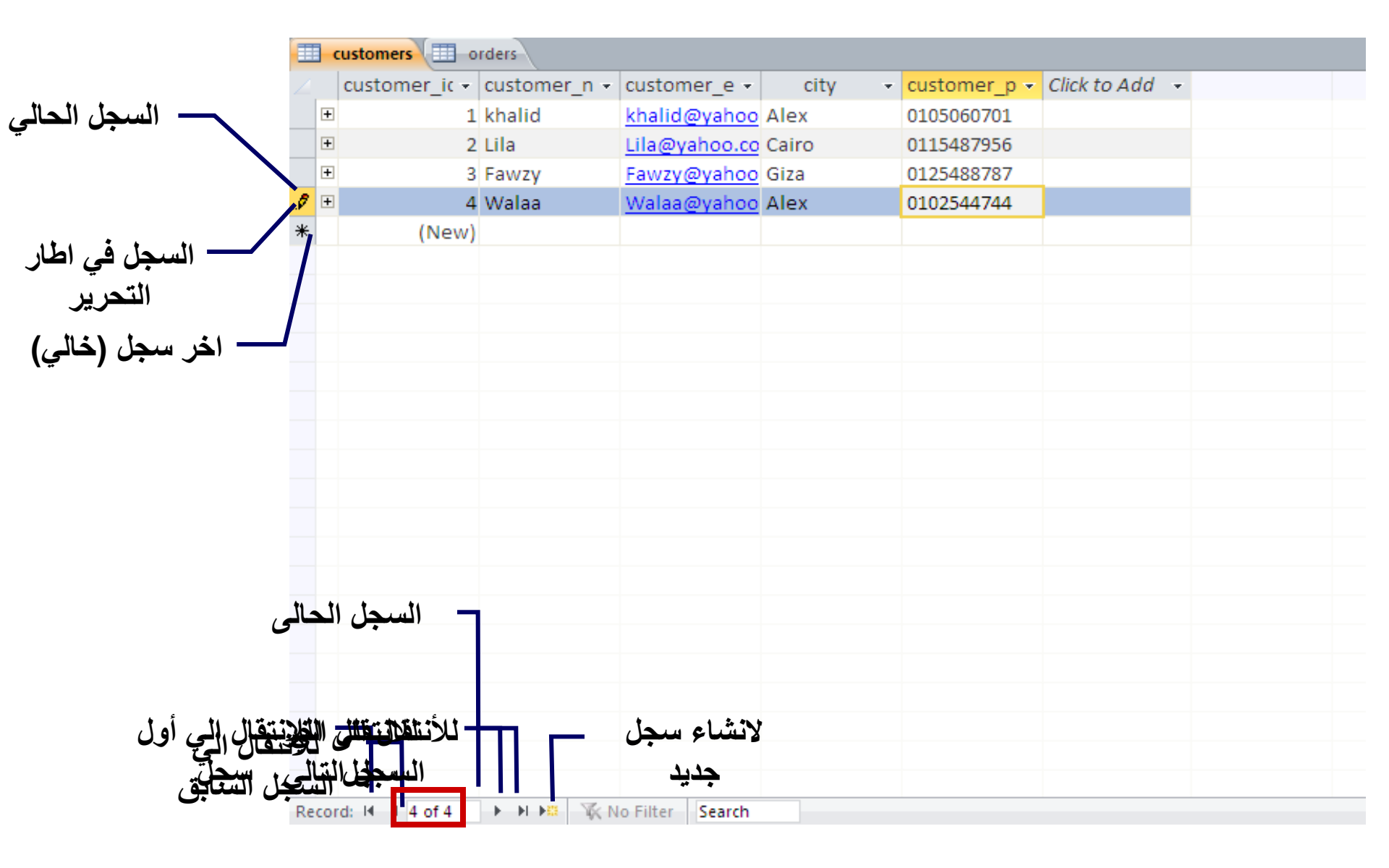

للتحرك داخل الجدول باستخدام لوحة المفاتيح

| Tab          | تنتقل الي الحقل التالي            |
|--------------|-----------------------------------|
| Shift + Tab  | تنتقل الي الحقل السابق            |
| Home         | تنتقل الي أول حقل في السجل الحالي |
| End          | تنتقل الي اخر حقل في السجل الحالي |
| ↑            | تنتقل الي السجل السابق            |
| $\downarrow$ | تنتقل الي السجل التالي            |
| Ctrl + Home  | تنتقل في أول حقل في أول سجل       |
| Ctrl + End   | تنتقل في اخر. حقل في اخر. سجل     |
| Page up      | تنتقل صفحة واحدة لاعلي            |
| Page down    | تتتقل صفحة واحدة لاسفل            |

#### Add and Delete Records

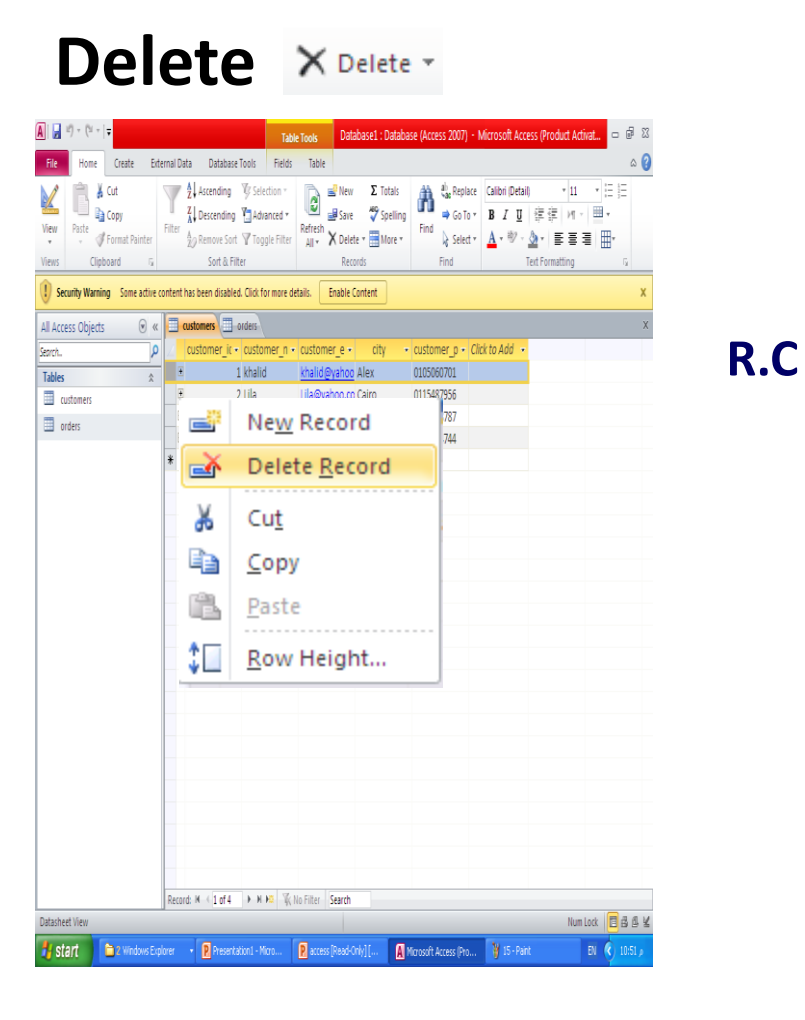

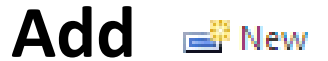

| A   🚽 🗉 = (* =   =                |                                                                                                    | Table Tools Database1                                                   | Database (Access 2007) • I                           | Microsoft Access (Product Activat 🗖 🗟 🛛                                                                                                    |
|-----------------------------------|----------------------------------------------------------------------------------------------------|-------------------------------------------------------------------------|------------------------------------------------------|----------------------------------------------------------------------------------------------------|
| File Home Create Ext              | ernal Data Database Tools                                                                                                 | Fields Table                                                            |                                                      | ۵ 😮                                                                                                    |
| Views Clipboard 12                | Filter 2 Ascending Sele<br>X Descending Adv<br>2 Accending Adv<br>2 Accending Adv<br>2 Centrols Sort Tog<br>Sort & Filter | ction *<br>anced *<br>gle Filter Refresh<br>μII * X Delete *<br>Records | Totals<br>Spelling<br>More ▼ Find & Select ▼<br>Find | Calibit (Detail)         • 川         · 二         三         三           B / 및         律律         · M         田・         ·         ·           ▲ • 빵 · ▲ • 빵 三 圖         ···································· |
| I Security Warning Some active of | content has been disabled. Click fo                                                                                       | or more details. Enable Content                                         |                                                      | x                                                                                                    |
| All Access Objects 💿 «            | customers orders                                                                                                    |                                                                         |                                                      | Х                                                                                                    |
| Search.                           | customer_ic - custo                                                                                                    | mer_n • customer_e • cit                                                | y 🔹 customer_p + Cl                                  | ick to Add ,                                                                                                    |
| Tables *                          |                                                                                                    | w Record                                                                | 87956                                                |                                                                                                    |
| orders                            | * 🛋 De                                                                                                    | elete <u>R</u> ecord                                                    | 44744                                                |                                                                                                    |
|                                   | 👗 Cu                                                                                                    | ı <u>t</u>                                                              |                                                      |                                                                                                    |
|                                   |                                                                                                    | ру                                                                      |                                                      |                                                                                                    |
|                                   | Pa Pa                                                                                                    | ste                                                                     |                                                      |                                                                                                    |
|                                   | <u>‡П В</u> о                                                                                                    | w Height                                                                |                                                      |                                                                                                    |
|                                   |                                                                                                    |                                                                         |                                                      |                                                                                                    |
|                                   |                                                                                                    |                                                                         |                                                      |                                                                                                    |
|                                   |                                                                                                    |                                                                         |                                                      |                                                                                                    |
|                                   |                                                                                                    |                                                                         |                                                      |                                                                                                    |
|                                   | Record: M - I of 4 + M                                                                                                    | 🕫 🖹 No Filter 🛛 Search                                                  |                                                      |                                                                                                    |
| Datasheet View                    |                                                                                                    |                                                                         |                                                      | Num Lock 🗧 🛱 🗳 🐇                                                                                                    |
| 🛃 Start 📄 2 Windows Exp           | olorer 🔹 👰 Presentation 1 - M                                                                                             | icro 🛛 🛛 access [Read-Only] [                                           | A Microsoft Access (Pro                              | 🍟 15 - Paint 🛛 💽 🚺 10:51 🔊                                                                                                    |

R.C

### Add and Delete Fields

#### Add Switch to Delete **Design View** A Database1 : Database (Access 2007) - Microsoft Access (Product Activat.. 品 23 **Table Tools** ۵ 🕜 Home Create External Data Database Tools Fields Table A | 🔙 - Ci - I-- @ X3, \Xi 🗄 Database1 : Database (Access 2007) - Microsoft Access (Product Activation Fail. Table Tools ∾ 🕜 🗉 🗸 File Home Create External Data Database Tools Design View += Insert Rows 5 15 5 TA. Delete Rows Views 5 Primary Builder Test Validation Property Indexes View Create Data Rename/Delete Relationships Object Mouny Lookups Key Rules Sheet Macros \* Macro Dependencies 1) Securit × Views Tools Show/Hide Field, Record & Table Events Relationships Security Warning Some active content has been disabled. Click for more details. Enable Content × All Access × Search... ☞ « customers orders × All Access Objects Q Field Name Data Type Description -Tables Search... $\equiv$ customer id AutoNumber custo Tables ☆ customer name Text customers order Hyperlink customer\_e-mail orders city Text Select customer\_phone Text Customer Text field Customer address Text V Text Memo Number roperties Date/Time General Lookup Currency Field Size 255 ~ Format AutoNumber Input Mask Yes/No Caption Default Value OLE Object Validation Rule A field name can be up to 64 characters long, including spaces. Press F1 for help on field Validation Text Hyperlink names. Required No Allow Zero Length Yes Attachment Indexed No Unicode Compression Yes Calculated IME Mode No Control IME Sentence Mode None Lookup Wizard... ¥ Smart Tags Design view. F6 = Switch panes. F1 = Help. Num Lock 🛛 🛅 🏭 🔛 🔛 🛃 start 🚞 2 Windows Explorer 💫 Presentation1 - Micr... 😰 access [Read-Only] [... 🔼 Microsoft Access (Pr... 🦉 2 Paint EN م 11:58 💁 🔨 Datasheet View Num Lock 🔲 武 仏 🖌 🛃 start 🚞 2 Windows Explorer Presentation1 - Micro... 🔞 access [Read-Only] [.... \Lambda Microsoft Access (Pro... 🦉 18 - Paint EN. م 11:00 (

# Delete a table.

| A   🗐 🔊 - 🔍 -   <del>-</del> | -                               |                                               |                               | Data                                | abase1                                    | : Dat                    | abase (Acce                                | ss 2007                      | 7) - Mi                     | croso                          | oft Acc                   | ess (Pro                   | duct A            | ctivat                 | ion Faile                      | d) |              |         |                        |                     |               |                                       | ē     | 23  |
|------------------------------|---------------------------------|-----------------------------------------------|-------------------------------|-------------------------------------|-------------------------------------------|--------------------------|--------------------------------------------|------------------------------|-----------------------------|--------------------------------|---------------------------|----------------------------|-------------------|------------------------|--------------------------------|----|--------------|---------|------------------------|---------------------|---------------|---------------------------------------|-------|-----|
| File Home                    | Crea                            | te Ext                                        | ernal Da                      | ta D                                | atabase                                   | Tools                    | ;                                          |                              |                             |                                |                           |                            |                   |                        |                                |    |              |         |                        |                     |               |                                       | \$    | •   |
| Views Clipbo                 | Cut<br>Copy<br>Format           | : Painter                                     | Filter                        | Az↓ Asce<br>Z↓ Desc<br>Az⊘ Rem<br>S | nding<br>ending<br>ove Sort<br>ort & Filt | V S<br>V S<br>V T<br>ter | Selection ~<br>Advanced ~<br>Toggle Filter | Refres<br>All *              | h X D                       | ew<br>ave<br>elete •<br>ecord: | ∑ T<br>♣₽℃S<br>™ ■ N<br>s | otals<br>pelling<br>Aore - | Find              | abac<br>⇒<br>Find      | Replace<br>Go To 👻<br>Select 👻 | BA | <u>Γ</u><br> | I III   | ■ 🚔<br>-   ■<br>Format | ▼<br>►<br>E<br>ting | •<br>* ■<br>≡ | · · · · · · · · · · · · · · · · · · · | 5     |     |
| Security warning             | 50                              | me active o                                   |                               | las been                            | disabled                                  | a. ciic                  | k for more de                              | talis.                       | Enab                        | le Con                         | itent                     | ]                          |                   |                        |                                |    |              |         |                        |                     |               |                                       |       | ^   |
| All Access Objects           |                                 | >> (1)                                        |                               |                                     |                                           |                          |                                            |                              |                             |                                |                           |                            |                   |                        |                                |    |              |         |                        |                     |               |                                       |       |     |
| Tables                       |                                 | *                                             |                               |                                     |                                           |                          |                                            |                              |                             |                                |                           |                            |                   |                        |                                |    |              |         |                        |                     |               |                                       |       |     |
| customers<br>orders          |                                 | <u>O</u> pen<br><u>D</u> esign V              | iew                           |                                     |                                           |                          |                                            |                              |                             |                                |                           |                            |                   |                        |                                |    |              |         |                        |                     |               |                                       |       |     |
|                              |                                 | I <u>m</u> port                               |                               |                                     |                                           | 1                        |                                            |                              |                             |                                |                           |                            |                   |                        |                                |    |              | •       | Sele                   | ect                 | the           | e                                     |       |     |
|                              | -                               | Collect a                                     | nd Upda                       | te Data v                           | /ia E-mail                                | r I                      |                                            |                              |                             |                                |                           |                            |                   |                        |                                |    |              |         | ta                     | ble                 |               |                                       |       |     |
| -                            | Ťi                              | Danama                                        |                               |                                     |                                           |                          |                                            |                              |                             |                                |                           |                            |                   |                        |                                |    |              |         | ť                      |                     | •             |                                       |       |     |
|                              | <mark>ft Ac</mark><br>Do<br>For | <b>cess</b><br><b>you wan</b> i<br>more infor | t <b>to del</b> e<br>mation c | <b>ete the</b><br>on how to         | table 'd                                  | c <b>usto</b><br>It this | omers'? Delo<br>message fror               | <b>eting th</b><br>m display | <b>nis obje</b><br>ving eve | <b>ect wil</b><br>ry time      | <b>ll rem</b><br>e you d  | ove it fr<br>delete an     | om all<br>object, | <b>grou</b><br>click H | <b>ps.</b><br>Help.            |    |              | ●F      | R.C<br>De              | cho<br>elet         | oos<br>e      | е                                     |       |     |
|                              |                                 |                                               |                               |                                     | Yes                                       |                          | No                                         |                              | Help                        | )                              |                           |                            |                   |                        |                                |    |              | • 0     | RP                     | res                 | ss t          | he                                    |       |     |
|                              | PLEL                            | Con <u>v</u> ert t                            | o Local 1                     | [able                               |                                           |                          |                                            |                              |                             |                                |                           |                            |                   |                        |                                |    |              |         | De                     | l ke                | зу            |                                       |       |     |
|                              |                                 | Ta <u>b</u> le Pro                            | perties                       | atibility                           |                                           |                          |                                            |                              |                             |                                |                           |                            |                   |                        |                                |    |              |         |                        |                     |               |                                       |       |     |
|                              | ~                               | CHECK II                                      |                               | stionity                            |                                           |                          |                                            |                              |                             |                                |                           |                            |                   |                        |                                |    |              |         |                        |                     |               |                                       |       |     |
| Ready                        |                                 |                                               |                               |                                     |                                           |                          |                                            |                              |                             |                                |                           |                            |                   |                        |                                |    |              |         |                        |                     |               | N                                     | um Lo | ock |
| 👭 start 💦 👔                  | <b>3</b> 2 W                    | indows E                                      | - 1                           | P Prese                             | ntation1 -                                |                          | R access                                   | Read                         |                             | Micr                           | rosoft A                  | cces                       | 1 2               | 3 - Pai                | int                            |    | 1 22         | - Paint |                        | E                   | N 🔇           |                                       | 2:24  | ص   |

# Filter Data

#### **Filter by Selection**

#### **Remove Filter**

| A             | <u>,</u> 10 × (2 ×   <del>,</del> |                                                                                                    | Table Tools [                     | Database1 : Databas            | se (Access 2007) - Micros                                                 | oft Access (Product Activat                                                |                |
|---------------|-----------------------------------|----------------------------------------------------------------------------------------------------|-----------------------------------|--------------------------------|---------------------------------------------------------------------------|----------------------------------------------------------------------------|----------------|
| File          | e Home Create External            | Data Database Tools                                                                                                  | Fields Table                      |                                |                                                                           |                                                                            | ۵ 🕜            |
|               |                                   |                                                                                                    | Table Tools                       | Database1 : Database           | e (Access 2007) - Microsoft                                               | Access (Product Activat                                                    |                |
| - Contraction | File Home Create Exter            | nal Data Database Tools                                                                                              | Fields Table                      |                                |                                                                           |                                                                            | ~ ?            |
| View          | View Paste Format Painter         | Z↓ Ascending     V Seleving       Z↓ Descending     Math Adv       Filter     Accending       Accending     Math Adv | anced * Refresh X G               | lew ∑ Totals<br>ave 🍄 Spelling | Abac Replace     Calibri (I       → Go To +     B       Find     Select + | Detail) - 11 - ∷<br><u>U</u> : 雲 雲   > 11 - 1<br>♡ - 8 - 1 = = = =   = 1=1 |                |
|               | Views Clipboard 12                | Sort & Filter                                                                                                    |                                   | Records                        | Find                                                                      | Text Formatting                                                            | 5 ×            |
| All A         | Security Warning Some active co   | ntent has been disabled. Click f                                                                                     | or more details. Enal             | ole Content                    |                                                                           |                                                                            | ××             |
| Searc         | All Access Objects 💿 «            | customers                                                                                                    |                                   |                                |                                                                           |                                                                            | ×              |
| Tab           | Search P<br>Tables *              | ∠ customer_ic - custo<br>∎ 1 khali                                                                                   | mer_n∛ customer_e<br>d khalid@yał | e 🗸 city 🚽 c<br>100 Alex 0     | customer_p - Customer<br>0105060701                                       | ✓ Click to Add     ✓                                                       |                |
|               | customers                         | * (New)                                                                                                    |                                   |                                |                                                                           |                                                                            |                |
|               | orders                            |                                                                                                    |                                   |                                |                                                                           |                                                                            |                |
|               |                                   |                                                                                                    |                                   |                                |                                                                           |                                                                            |                |
|               |                                   |                                                                                                    |                                   |                                |                                                                           |                                                                            |                |
|               |                                   |                                                                                                    |                                   |                                |                                                                           |                                                                            |                |
|               |                                   |                                                                                                    |                                   |                                |                                                                           |                                                                            |                |
|               |                                   |                                                                                                    |                                   |                                |                                                                           |                                                                            |                |
|               |                                   |                                                                                                    |                                   |                                |                                                                           |                                                                            |                |
|               |                                   |                                                                                                    |                                   |                                |                                                                           |                                                                            |                |
|               |                                   |                                                                                                    |                                   |                                |                                                                           |                                                                            |                |
|               |                                   |                                                                                                    |                                   |                                |                                                                           |                                                                            |                |
|               |                                   |                                                                                                    |                                   |                                |                                                                           |                                                                            |                |
|               |                                   |                                                                                                    |                                   |                                |                                                                           |                                                                            |                |
|               |                                   |                                                                                                    |                                   |                                |                                                                           |                                                                            |                |
|               |                                   |                                                                                                    |                                   |                                |                                                                           |                                                                            |                |
|               |                                   |                                                                                                    |                                   |                                |                                                                           |                                                                            |                |
|               |                                   |                                                                                                    |                                   |                                |                                                                           |                                                                            |                |
|               |                                   |                                                                                                    |                                   |                                |                                                                           |                                                                            |                |
|               |                                   | Record: I → 1 of 1 → H                                                                                               | Filtered Search                   | h                              |                                                                           |                                                                            |                |
|               | Datasheet View                    |                                                                                                    |                                   |                                |                                                                           | Num Lock Filtered                                                          | <b>3</b> # # # |
|               | Presentation1 - M                 | 1icro 🛛 😰 access [Read-On                                                                                            | y] [ 🛛 🗛 Microsoft A              | ccess (Pro 🛛 🦉 26 -            | - Paint                                                                   | EN 🔇 🕸 🏧 🛄                                                                 | م 10:29        |
| Data          | sheet View                        |                                                                                                    |                                   |                                |                                                                           | Num Loc                                                                    | k 🛅 🖪 🕮 😫      |
| -             | start P Presentation1 - Micro     | 🛛 😰 access [Read-Only]                                                                                               | I A Microsoft A                   | ccess (Pro                     |                                                                           | EN < 😢                                                                     | م 10:25 💽      |

### Sort Data

| A 🛛 🚽 🍼 🕶                                      | •   <del>-</del>               |                                                                                      |            |                                                        | Table Too                                             | ls Datal                                                                       | base1 : Dat                                  | tabase (Access 2                                                                                                    | 007) - Micr                                                     | osoft Access (P                                                | roduct Activa | at – đ            | J <u>Σ3</u> |
|------------------------------------------------|--------------------------------|--------------------------------------------------------------------------------------|------------|--------------------------------------------------------|-------------------------------------------------------|--------------------------------------------------------------------------------|----------------------------------------------|----------------------------------------------------------------------------------------------------|-----------------------------------------------------------------|----------------------------------------------------------------|---------------|-------------------|-------------|
| File Home                                      | Create                         | External Data                                                                        | Data       | base Tools                                             | Fields T                                              | able                                                                           |                                              |                                                                                                    |                                                                 |                                                                |               | 6                 | ა 🕜         |
| View Paste                                     | ¥ Cut<br>A   ⊒ ♥ ▼ (*          | · -   <del>-</del> ●↓                                                                | Ascendii   | ng 🛛 🏹 Seleo                                           | ction • IF<br>Table                                   | Tools Data                                                                     | ∑ Total<br>base1 : Data                      | base (Access 2007)                                                                                                    | Replace Ca<br>- Microsoft Ac                                    | libri (Detail)<br>cess (Product Acti                           | vat □ @       | ▼ := s<br>3<br>3  |             |
| * * 1                                          | File Hom                       | ne Create Ext                                                                        | ernal Data | a Database T                                           | ools Fields                                           | Table                                                                          |                                              |                                                                                                    |                                                                 |                                                                | ۵             | !!!</td <td></td> |             |
| Views Cli<br>Security War<br>All Access Object | View Paste                     | <ul> <li>K Cut</li> <li>Copy</li> <li>✓ Format Painter</li> <li>Clipboard</li> </ul> | Filter A   | Ascending<br>Descending<br>Remove Sort<br>Sort & Filte | ¥ Selection ▼<br>∰ Advanced ▼<br>▼ Toggle Filter<br>r | Refresh<br>All * X Delet<br>Reco                                               | Σ Totals<br>∛Spellin<br>e ▼ ∰ More v<br>ords | ng Find € Select                                                                                                    | ce Calibri (Deti<br><b>B</b> <i>I</i> <u>U</u><br><b>A</b> + b2 | ail) ▼  11<br>  標 標   ▶¶ ▼<br>- 🂁 ▼   王 王 =<br>Text Formatting |               | 5                 | ××          |
| Search                                         | I Security Wa                  | arning Some active of                                                                | ontent ha  | as been disabled.                                      | Click for more de                                     | tails. Enable C                                                                | ontent                                       |                                                                                                    |                                                                 |                                                                |               | ×                 |             |
| Tables                                         | All Access Obj                 | erts 🔍 «                                                                             | Cur        | stomers                                                |                                                       |                                                                                |                                              |                                                                                                    |                                                                 |                                                                |               | ×                 |             |
| customers     orders                           | Search Tables Customers Orders | ₽                                                                                    |            | ustomer_ic -<br>3<br>1<br>2<br>4<br>(New)              | customer_n +i<br>Fawzy<br>khalid<br>Lila<br>Walaa     | customer_e +<br>Fawzy@yahoo<br>khalid@yahoo.co<br>Lila@yahoo.co<br>Walaa@yahoo | city<br>Giza<br>Alex<br>Cairo<br>Alex        | <ul> <li>customer_p ~</li> <li>0125488787</li> <li>0105060701</li> <li>0115487956</li> <li>0102544744</li> <li>4</li> <li>4</li></ul> | Customer -                                                      | Click to Add -                                                 |               |                   |             |
|                                                |                                |                                                                                      |            |                                                        |                                                       |                                                                                |                                              |                                                                                                    |                                                                 |                                                                |               |                   |             |
| Datasheet View                                 | Datasheet View                 |                                                                                      | Record:    | 14 1 of 4                                              | • • • • • • •                                         | ntiltered Search                                                               |                                              |                                                                                                    |                                                                 | Num                                                            | Lock 🔲 🏭 🖽    |                   | 8 12        |
| 🛃 start                                        | 🛃 start                        | Presentation1                                                                        | Micro      | P access [Re                                           | ead-Only][                                            | A Microsoft Acces                                                              | s (Pro 📑                                     | 🕴 28 - Paint                                                                                                    |                                                                 | EN 🔇                                                           | 🕏 🏧 🔃 10:37 , | , 🚺 10:3          | 5 p         |

# Find Record

| ▲  🛃 🧐 🕶 🖓 🖛                   |                                                                                                    | Table Tools Da                                                                                    | tabase1 : Database (Access                                | 2007) - Microsoft Acce                                                       | ss (Product Activat 📼 🗟 🛛    |
|--------------------------------|----------------------------------------------------------------------------------------------------|---------------------------------------------------------------------------------------------------|-----------------------------------------------------------|------------------------------------------------------------------------------|------------------------------|
| File Home Create Exte          | ernal Data Database Tools                                                                                          | Fields Table                                                                                      |                                                           |                                                                              | ۵ 🕜                          |
| Views Clipboard G              | ↓ Ascending     ✓ Sele       ↓ Descending     ▲ Adva       Filter     ▲ Remove Sort     ▼ Toga       Sort & Filter | ction •<br>anced •<br>gle Filter All • Kefresh<br>All • Kefresh<br>All • Kefresh<br>All • Kefresh | w ∑ Totals<br>re ♥♥ Spelling<br>lete ▼                    | c Replace Calibri (Detail)<br>Go To ▼ B I U<br>Select ▼ A ▼ aby ~ 2<br>nd Te | ▼     11     ▼     1Ξ     1Ξ |
| Security Warning Some active c | ontent has been disabled. Click fo                                                                                 | r more details. Enable                                                                            | Content Find (Ctrl                                        | I+F)                                                                         | ×                            |
| All Access Objects 💿 «         |                                                                                                    |                                                                                                   | Find te                                                   | t in the document.                                                           | ×                            |
| Search                         | ∠ customer_ic → custor                                                                                             | ner_n → customer_e<br>kbalid@vabc                                                                 | <ul> <li>city - custome</li> <li>Alex 01050607</li> </ul> | r_p - Customer - C                                                           | lick to Add 👻                |
| customers x                    | ± 2 Lila                                                                                                    | Lila@yahoo.                                                                                       | <u>co</u> Cairo 01154879                                  | 956                                                                          |                              |
| orders 🔲                       | 3 Fawzy     4 Walaa                                                                                                | Fawzy@yaho<br>Walaa@yaho                                                                          | o Giza 01254887<br>o Alex 01025447                        | 787                                                                          |                              |
|                                | * (New)                                                                                                    |                                                                                                   |                                                           |                                                                              |                              |
|                                |                                                                                                    |                                                                                                   |                                                           |                                                                              |                              |
|                                | Find and Replace                                                                                                   |                                                                                                   |                                                           |                                                                              |                              |
|                                | Find What walse                                                                                                    |                                                                                                   |                                                           | Eind Next                                                                    |                              |
|                                |                                                                                                    |                                                                                                   | <b></b>                                                   |                                                                              |                              |
|                                | Look In: Current                                                                                                   | document 💌                                                                                        |                                                           | Cancer                                                                       |                              |
|                                | Match: Any Par                                                                                                    | t of Field 🔽                                                                                      |                                                           |                                                                              |                              |
|                                | Matc                                                                                                    | ■ Case Search Fields A:                                                                           | Formatted                                                 |                                                                              |                              |
|                                |                                                                                                    |                                                                                                   |                                                           |                                                                              |                              |
|                                |                                                                                                    |                                                                                                   |                                                           |                                                                              |                              |
|                                |                                                                                                    |                                                                                                   |                                                           |                                                                              |                              |
|                                |                                                                                                    |                                                                                                   |                                                           |                                                                              |                              |
|                                | Record: Id d 4 of 4                                                                                                | 📲 🗽 Unfiltered Sear                                                                               | ch                                                        |                                                                              |                              |
| Search succeeded               |                                                                                                    |                                                                                                   |                                                           |                                                                              | Num Lock 🔲 🖽 🕮 🕊             |
| B Presentation1 -              | Micro Paccess [Read-Only                                                                                           | /] [ 🛛 🗛 Microsoft Acc                                                                            | ess (Pro 🏼 🦉 29 - Paint                                   |                                                                              | د 10:40 😒 💁 EN 🔹             |

#### Queries

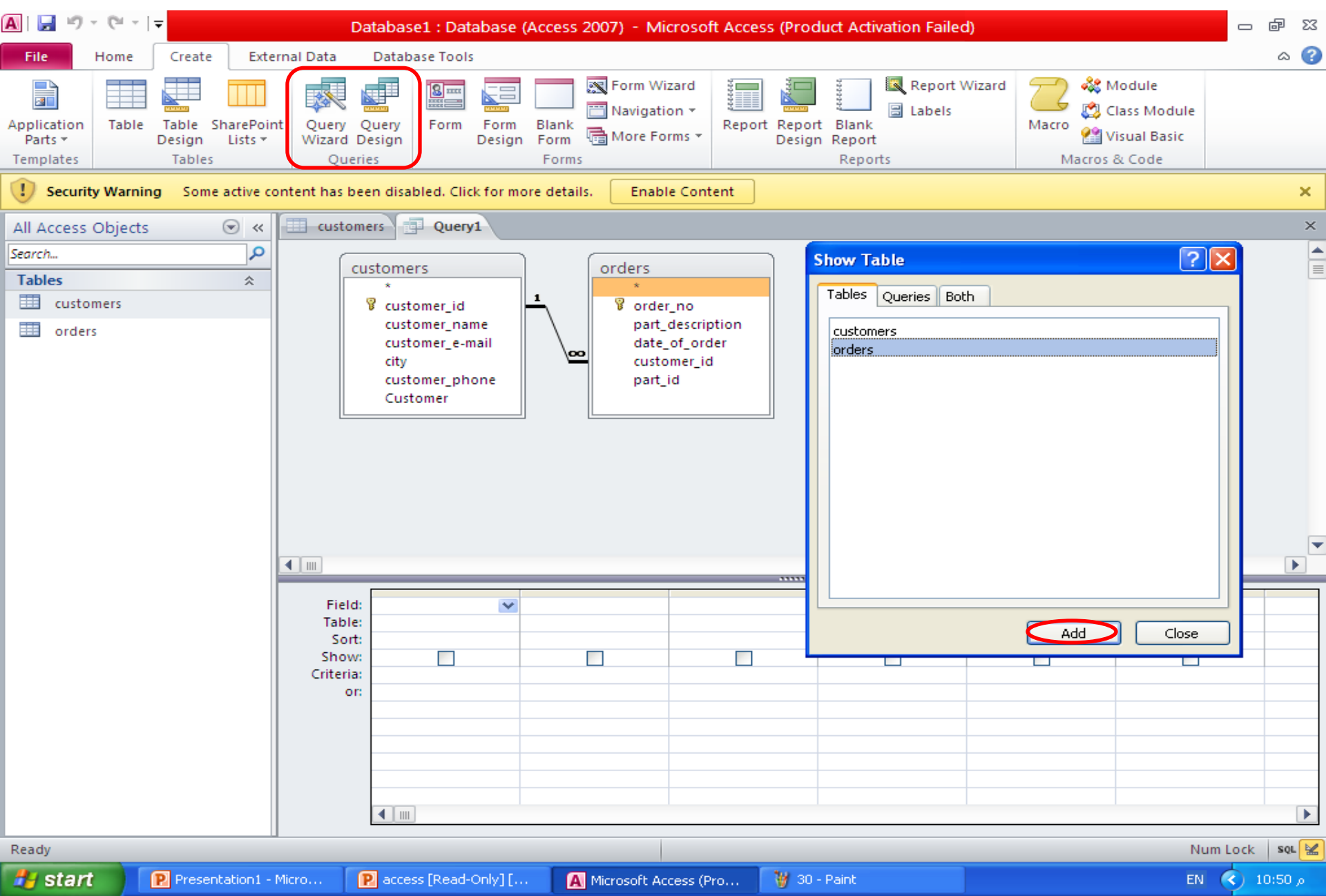

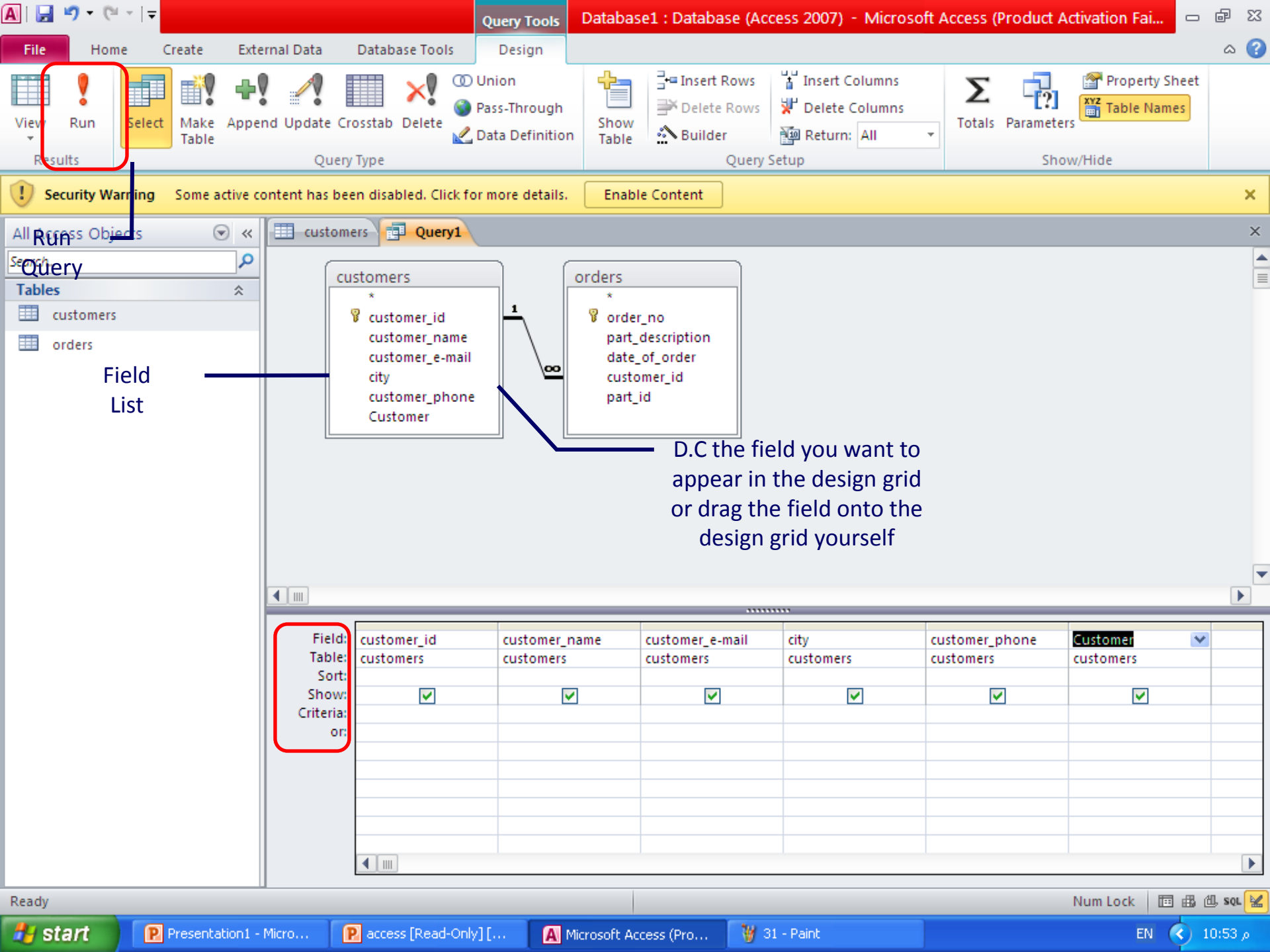

#### Working with Queries

| Criteria: |  |  |   |  |
|-----------|--|--|---|--|
| or:       |  |  | ۷ |  |

• Comparison Operators

| Operator | Description              | Example    |
|----------|--------------------------|------------|
| =        | Equals                   | =100       |
| >        | Greater than             | >#7/15/03# |
| <        | Less than                | <1500      |
| >=       | Greater than or equal to | >=15       |
| <=       | Less than or equal to    | <=#1/1/04# |
| <>       | Not equal to             | <>NY       |

#### Working with Queries

• Comparison Operators

| Operator    | Description                       | Example                 |
|-------------|-----------------------------------|-------------------------|
| BetweenAnd  | Between two values                | Between 100 And 500     |
| In          | Included in a set of values       | In("Germany", "France") |
| Is Null     | Field is empty                    | Is Null                 |
| Is Not Null | Field is not empty                | Is Not Null             |
| "           | Field contains zero-length string | =~~~                    |
| Like        | Matches pattern                   | Like "C*"               |

#### Working with Queries

• Logical Operators

| Operator | Description              | Example         |
|----------|--------------------------|-----------------|
| And      | Both conditions are True | >=10 And <=100  |
| Or       | Either condition is True | Books Or Videos |
| Not      | Not True                 | Not Like "m"    |

### Form

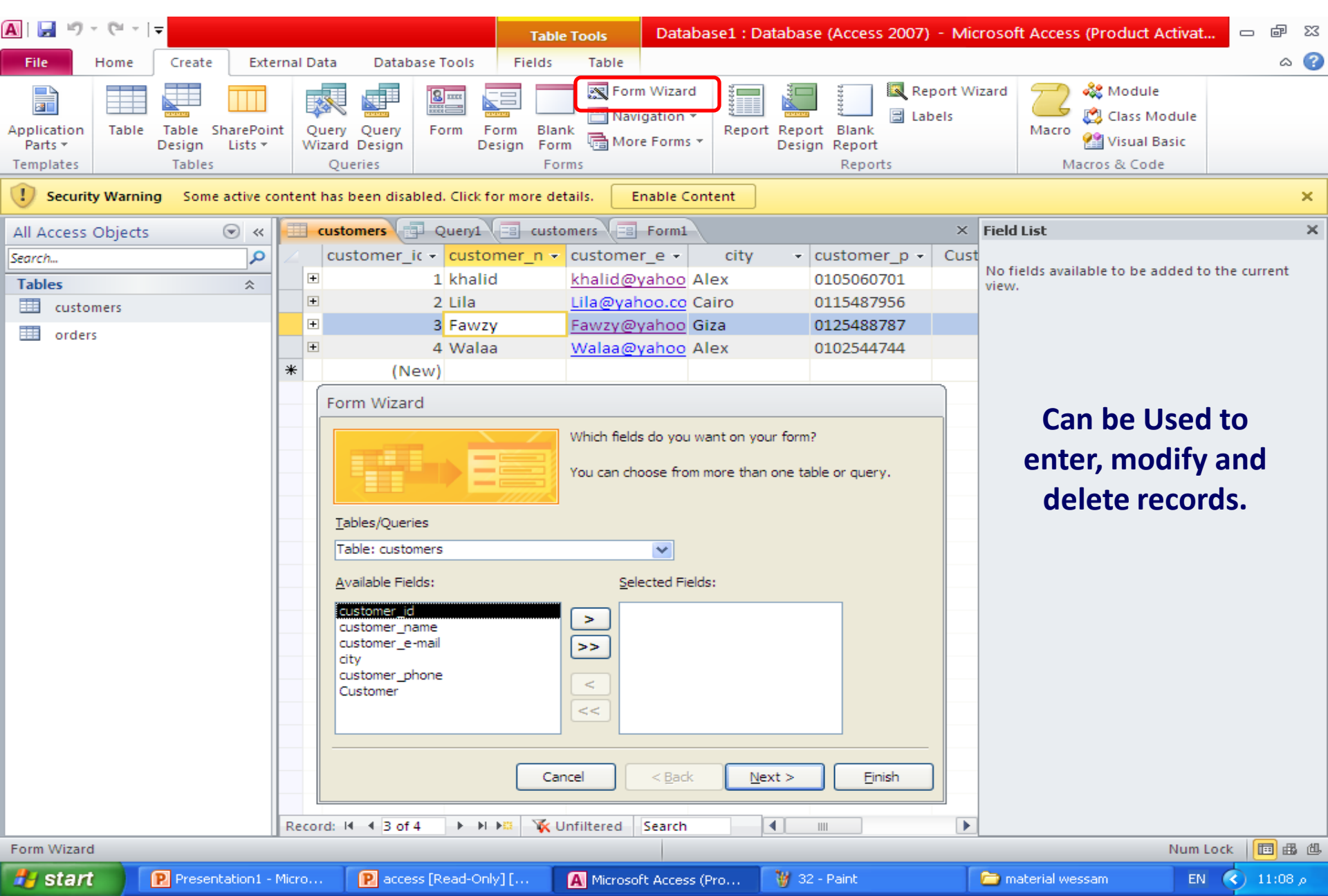

#### **Create new Form**

|                   |   | customers customers |                  | `       |               |
|-------------------|---|---------------------|------------------|---------|---------------|
|                   | С | ustomers1           |                  |         |               |
|                   | ▶ |                     |                  |         |               |
|                   |   | customer_id         | 1                |         |               |
|                   |   | customer_name       | khalid           |         |               |
| Moves all fie     |   | customer_e-mail     | khalid@yahoo.com | :I<br>f | he<br>ield to |
| to the Selec      |   | city                | Alex             | ł       | Fields        |
|                   |   | customer_phone      | 0105060701       | >       | K             |
|                   |   | Customer            |                  |         |               |
|                   |   |                     |                  | i       | a             |
| _                 |   |                     |                  | i       | eld           |
| Remov<br>Selected |   |                     |                  |         |               |

| Add, modify text into                                                                                                    |      |
|----------------------------------------------------------------------------------------------------|------|
| Form View Headers and Footers In a form                                                                                                    |      |
| Image: Image: Image                                | P 23 |
| A       B       B       C       C       Database1 : Database (Access 2007) - Microsoft Access (         E       E       E       E       E       E                                                                                                    | P 23 |
| File customers customers1                                                                                                    | ۵ 😗  |
|                                                                                                    |      |
| Views                                                                                                    |      |
|                                                                                                    | ×    |
| All Access<br>Search Lucation customer_id                                                                                                    | ^    |
| Tables customer_name khalid                                                                                                    |      |
| Question     customer_e-mail     khalid@yahoo.com                                                                                                    |      |
| Fo Query City Alex                                                                                                    |      |
| Forms       Image: Custor                                                                                                    |      |
| customer_phone 0105060701                                                                                                    |      |
| Customer                                                                                                    |      |
|                                                                                                    |      |
|                                                                                                    |      |
|                                                                                                    |      |
| Form Footer                                                                                                    |      |
|                                                                                                    |      |
|                                                                                                    |      |
|                                                                                                    |      |
| Design View Num Lock  Num Lock  Num | 달 🔛  |

### Reports

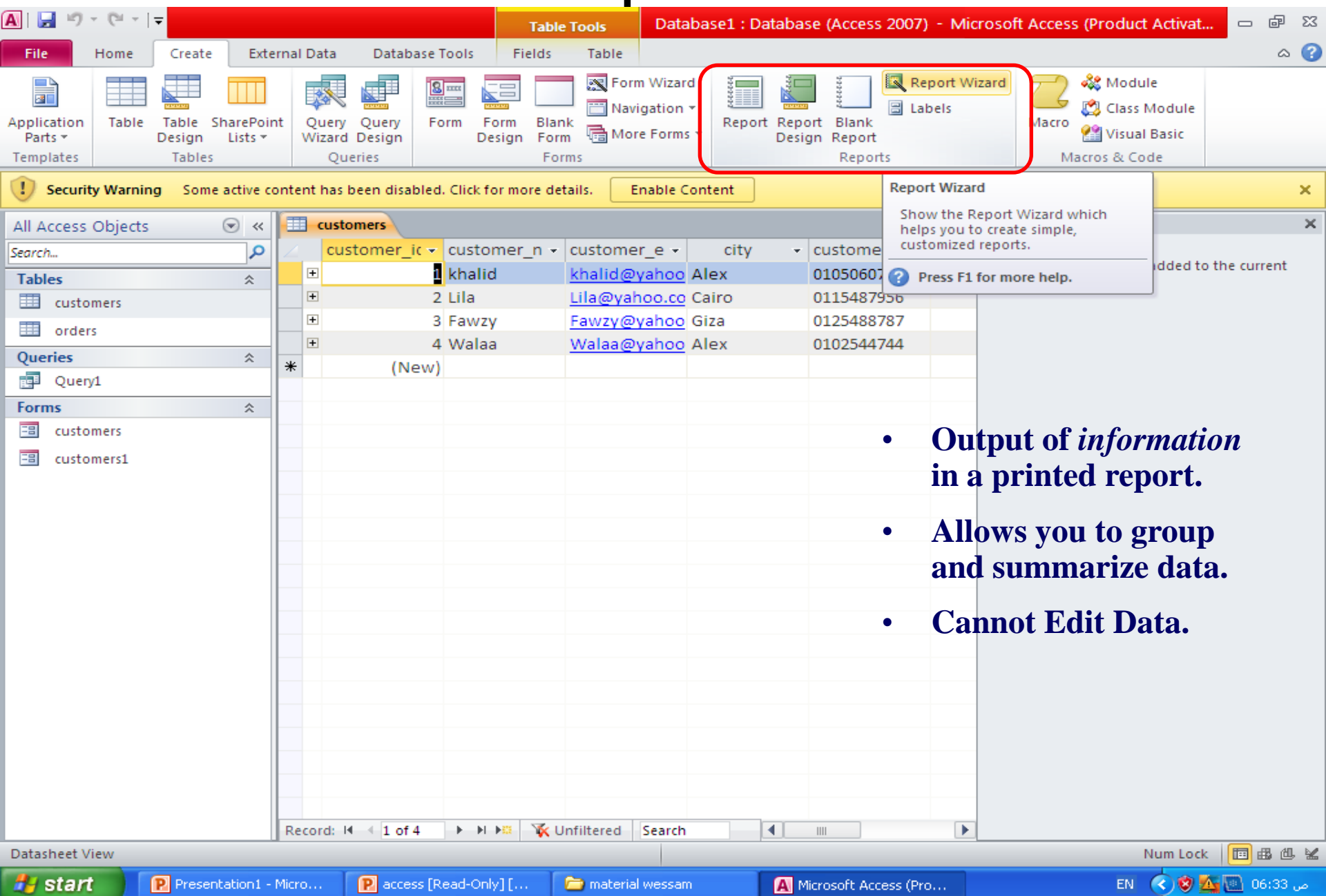

#### Create new Report

|   | cu | istomers [ | custon | ners <b>customers1</b> |                  |       |                |          | × |
|---|----|------------|--------|------------------------|------------------|-------|----------------|----------|---|
|   |    |            |        |                        |                  |       |                |          | - |
| ſ | -  |            |        |                        |                  |       |                |          |   |
|   |    | custon     | ners   | s1                     |                  |       |                |          |   |
|   |    |            |        |                        |                  |       |                |          |   |
|   |    | custome    | r_i    | customer_name          | customer_        | city  | customer_phone | Customer | = |
|   |    |            | 1      |                        |                  |       |                |          |   |
|   |    |            |        | khalid                 | <u>khalid@ya</u> | Alex  | 0105060701     |          |   |
|   |    |            | 2      |                        |                  |       |                |          |   |
|   |    |            |        | Lila                   | <u>Lila@yaho</u> | Cairo | 0115487956     |          |   |
|   |    |            | 3      |                        |                  |       |                |          |   |
|   |    |            |        | Fawzy                  | <u>Fawzy@ya</u>  | Giza  | 0125488787     |          |   |
|   |    |            | 4      |                        |                  |       |                |          |   |
|   |    |            |        | Walaa                  | <u>Walaa@ya</u>  | Alex  | 0102544744     |          |   |

Switch to Report View

# **Modify Reports**

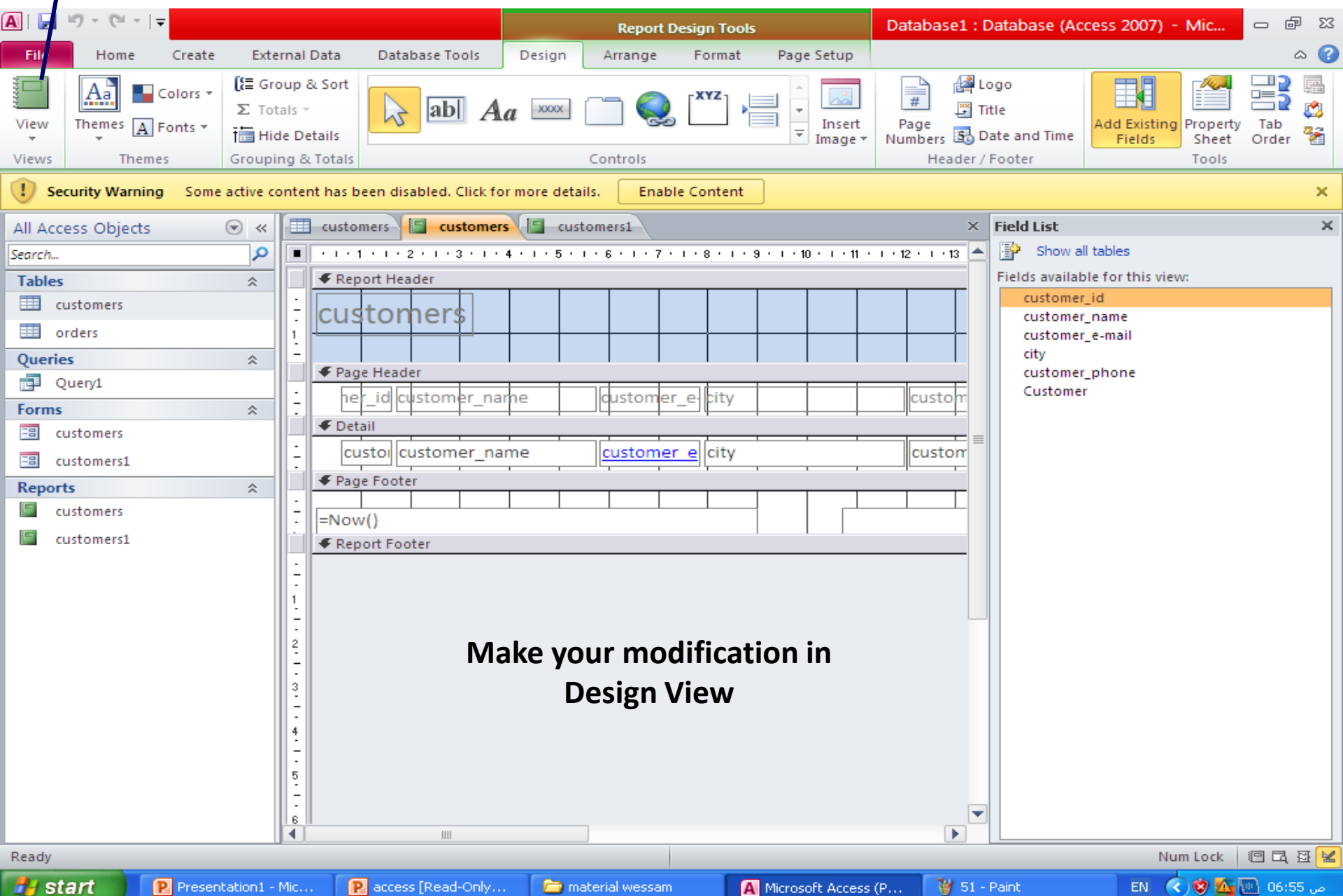

## **Table Relationships**

- A relationship is a connection between a pair of tables
- A table relationship is established by using a Foreign Key.
- A Foreign key is simply another table's primary key inserted in a related table.
- There are three basic types of relationships: one-to-one, one-to-many, many-to-many
- In addition to using a Foreign Key, a many-to-many relationship also requires the creation of a linking table to establish and maintain the many-to-many relationship.

#### Types of Relations

- One to one : one row in one table goes to only one row in another table
- One to Many : one row in one table (parent) goes to multiple rows in another table (child)
  - Parent primary key is a foreign key in the child table
- Many to Many : not allowed in relational databases.
  - Solve by putting an intermediate table which has foreign keys from both the tables you are linking

# Examples

#### **One-to-One Relation**

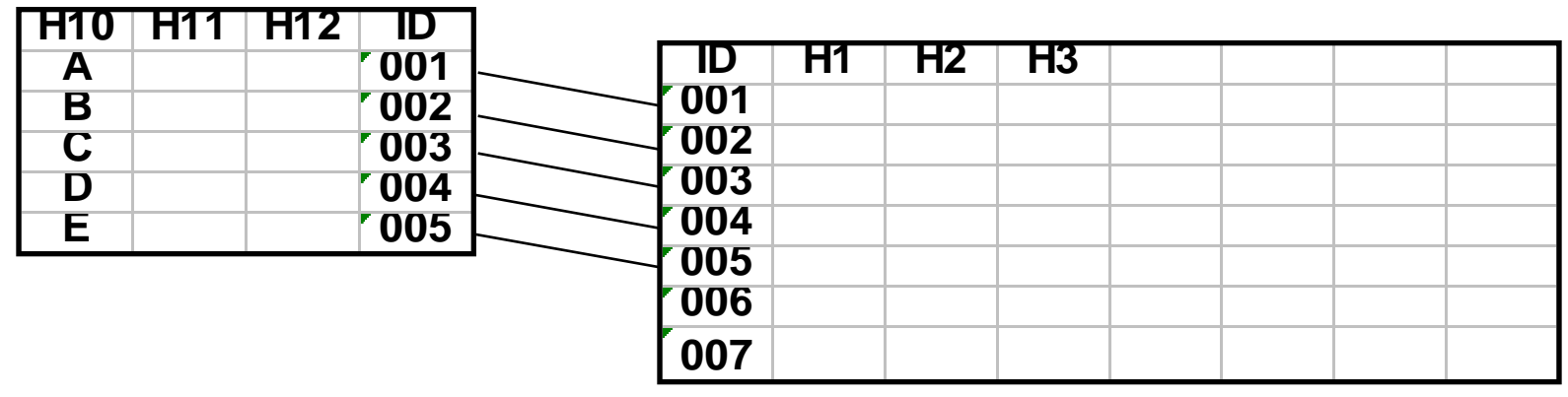

#### **One-to-Many Relation**

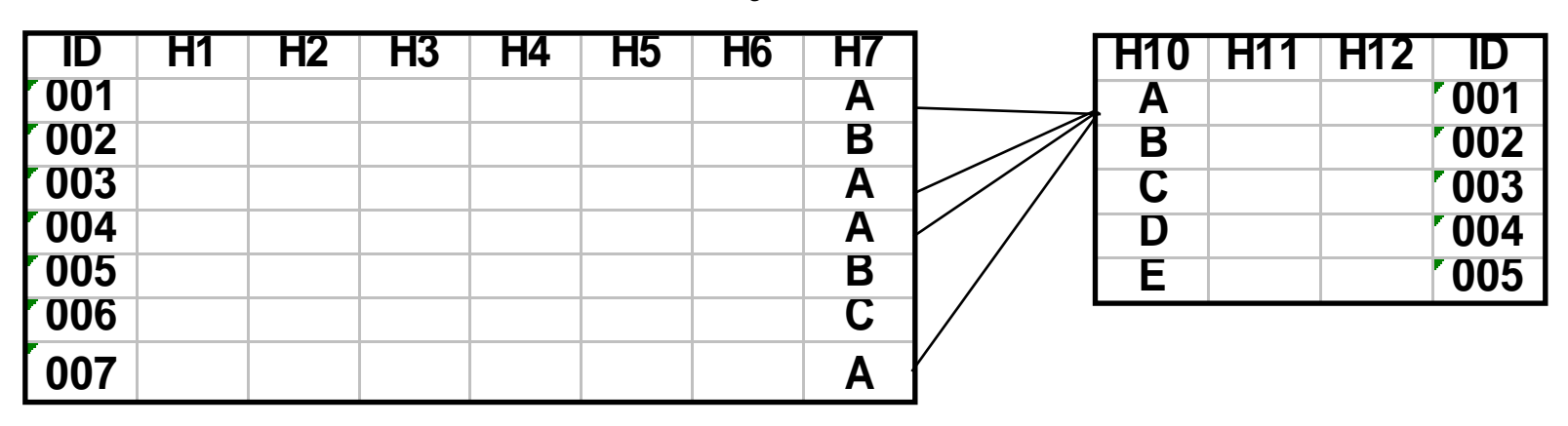

#### Working With Relations Edit or Delete Relation

| A 🕢 🖌 🖌                                                                                                    | , i <del>,</del> ,                              |              |                                                                                                    | Relationship Tools         | Database1 : Databa                                                          | se (Access 2007)                                                                                                    | - Microsoft Access (Prod                           | uct Activati 📼 🗟 🖾                   |
|----------------------------------------------------------------------------------------------------|-------------------------------------------------|--------------|----------------------------------------------------------------------------------------------------|----------------------------|-----------------------------------------------------------------------------|----------------------------------------------------------------------------------------------------|----------------------------------------------------|--------------------------------------|
| File Home                                                                                                    | Create E                                        | xternal Data | Database Tools                                                                                     | Design                     |                                                                             |                                                                                                    |                                                    | ۵ 🕜                                  |
| Views Cli                                                                                                    | K Cut<br>a Copy<br>Ø Format Painter<br>pboard ਯ | Filter AZ    | ↓ Ascending                                                                                        | nced ~<br>Refresh<br>All ~ | New ∑ Totals Save ♥ Spelling Delete ▼ ■ More ▼ Records                      | Image: Provide state     Provide state       Find     Image: Provide state       Find     Image: Provide state       Find     Find | ce<br>▼ B Z U 章章<br>▼ A - ◎2 - ▲ - ■<br>Text Forma | ▼ ▼ = = =<br>► = =   = +<br>atting © |
| Security Warr                                                                                                    | ning Some activ                                 | e content ha | s been disabled. Click fo                                                                          | r more details. 🛛 🛛 🛛      | Enable Content                                                              |                                                                                                    |                                                    | ×                                    |
| All Access Object                                                                                                    | ts 💌                                            | « 🥰 Re       | ationships                                                                                         |                            |                                                                             |                                                                                                    |                                                    | ×                                    |
| Search         Tables         Image: Image: Image |                                                 |              | customers<br>Customer_id<br>customer_name<br>customer_e-mail<br>city<br>customer_phone<br>Customer | R.C<br>There               | ders<br>order_no<br>part_description<br>date_of_order<br>Relationship<br>te |                                                                                                    |                                                    |                                      |
| Ready                                                                                                    |                                                 |              |                                                                                                    |                            |                                                                             |                                                                                                    |                                                    | Num Lock                             |
| 😤 start                                                                                                    |                                                 | 1 - Mic      | Placress [Read-Only                                                                                | 🕞 material wes             | ssam 🛛 🗛 Microso                                                            | ft Access (P                                                                                                    | 55 - Paint                                         | N 🔇 🕲 🌆 🗔 07:10                      |

# **Referential Integrity**

 If a record in a parent table has a related child record, referential integrity prevents you from deleting the parent record.

• A child record cannot be entered unless it has a parent in the database if referential integrity is used

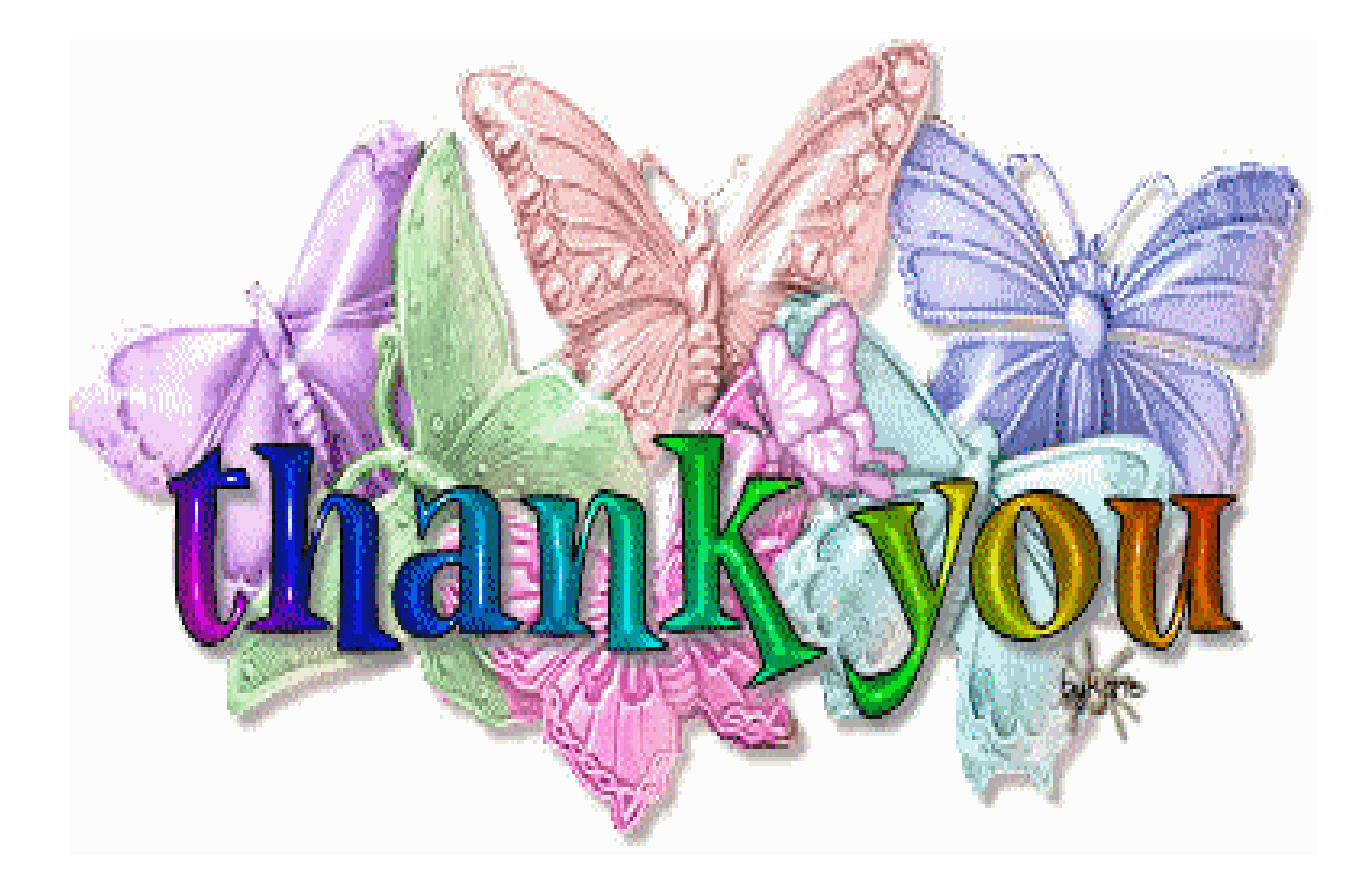